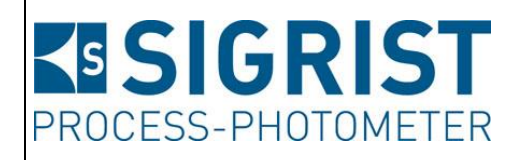

Document number: 13543E

Version: 3

Valid from: SW V129

# REFERENCE HANDBOOK FireGuard 2

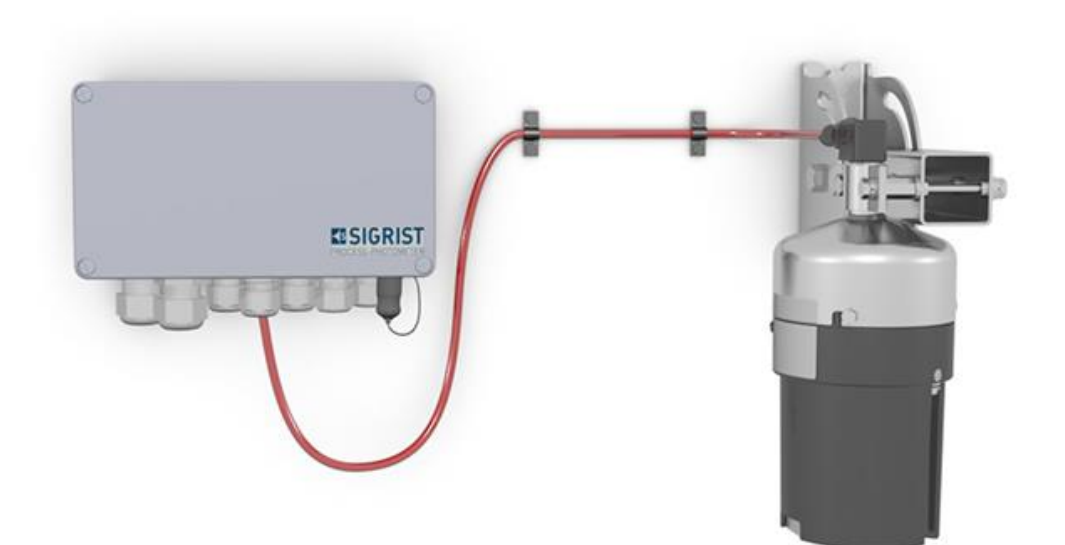

# **Tunnel smoke detector**

Copyright© SIGRIST-PHOTOMETER AG, subject to technical changes without notice 5/2020

SIGRIST-PHOTOMETER AG Hofurlistrasse 1 CH-6373 Ennetbürgen Switzerland Tel. +41 41 624 54 54 Fax +41 41 624 54 55 info@photometer.com www.photometer.com

# Contents

| 1 | Genera         | l user information                                       | 5          |
|---|----------------|----------------------------------------------------------|------------|
|   | 1.1            | Terms used in this document (glossary)                   | 5          |
|   | 1.2            | Purpose of the Reference Manual                          | 5          |
|   | 1.3            | Target group of the documentation                        | 5          |
|   | 1.4            | Additional documentation                                 | 5          |
|   | 1.5            | Copyright provisions                                     | 5          |
|   | 1.6            | Document storage location                                | 5          |
|   | 17             | Order document                                           | 6          |
|   | 1.7            | Meaning of the safety symbols                            | 6          |
|   | 1.0            | Meaning of the nictograms                                | 0<br>7     |
|   | 1.9            |                                                          | /          |
| 2 | Output         | s with StromRel module (optional)                        | 8          |
| 3 | Descrip        | tion of menu functions                                   | 9          |
|   | 3.1            | General information on the menu description              | 9          |
|   | 3.2            | Menu: Display                                            | 10         |
|   | 3.2.1          | Submenu: Display\D1 n                                    | 10         |
|   | 3.3            | Menu: Recalibration                                      | 10         |
|   | 3.3.1          | Submenu: Recalibration\General                           | 10         |
|   | 332            | Submenu: Recalibration/C                                 | 11         |
|   | 3.4            | Menu: Sensor check                                       | 12         |
|   | 2.5            | Menu: Simulation                                         | 12         |
|   | 3.5            | Menu: Limits\11 n                                        | ביי<br>12  |
|   | 2.0<br>2.7     | Monu: Curr. outputs                                      | ر ۱<br>1/۱ |
|   | כ./<br>סק1     | Submonu Curr, outputs/Conoral                            | 14<br>1 /  |
|   | 3./.I<br>2.7.2 | Submenu. Curr. outputs/General                           | 14<br>1 C  |
|   | 3./.Z          | Submenu: Curr. outputs/S1/2                              | 10         |
|   | 3./.2.1        | Lin/Log function – linear or logarithmic signal output   | /          |
|   | 3.8            | Menu: Inp./outputs                                       | 1/         |
|   | 3.9            | Menu: Digi. interf                                       | 18         |
|   | 3.9.1          | Submenu: General                                         | 18         |
|   | 3.9.2          | Submenu: Modbus RTU (optional)                           | 19         |
|   | 3.9.3          | Submenu: Profibus DP (optional)                          | 20         |
|   | 3.9.4          | Submenu: Profinet IO (optional)                          | 20         |
|   | 3.10           | Menu: Configuration                                      | 21         |
|   | 3.11           | Menu: Meas.channels \ Cn                                 | 23         |
|   | 3.11.1         | Submenu: Channel C1 Turb                                 | 23         |
|   | 3.11.1.        | 1 Integration                                            | . 24       |
|   | 3.11.2         | Submenu: Channel C2 Turb.Gr                              | 24         |
|   | 3 11 3         | Submenu: Channel C3 Temp                                 | 25         |
|   | 3 11 4         | Submenu: Channel C4 Temp Gr                              | 25         |
|   | 3.11.4         | Menu: Spec function                                      | 25         |
|   | 2 1 2          | Monu: Moas info                                          | 25         |
|   | 2.12           | Monu: History                                            | בי<br>סכ   |
|   | 5.14<br>5.14 1 | Listeral Fault                                           | ۲۵<br>مد   |
|   | 5.14.1         |                                                          | 20         |
|   | J. 14.2        | Structure of the error messages                          | 29         |
|   | 3.14.3         | HistoryvAdjustment                                       | 30         |
|   | 3.15           | Menu: System Info                                        | 31         |
| 4 | Workin         | g with the web user interface                            | 33         |
|   | 4.1            | Working with the web user interface via WLAN             | 33         |
|   | 4.2            | Changing the IP address on PCs with Windows 10           | 34         |
|   | 4.3            | Start page in measuring operation                        | 35         |
|   | 4.4            | Setting the operating language with web user interface   |            |
|   | 4.5            | Switching to service operation in the web user interface | 36         |
|   | 16             | Button functions in service operation                    |            |
|   | 4.0            | שמננטה המהכנוטה וה שבו אוכב טףבומנוטה                    |            |

| 5 | Field bu | us interface                                            | 38 |
|---|----------|---------------------------------------------------------|----|
|   | 5.1      | General                                                 | 38 |
|   | 5.1.1    | Introduction                                            | 38 |
|   | 5.1.2    | Fault codes                                             | 38 |
|   | 5.2      | Modbus RTU / TCP                                        | 39 |
|   | 5.2.1    | Modbus RTU, general settings                            | 39 |
|   | 5.2.2    | Address list on the Modbus RTU                          | 39 |
|   | 5.2.3    | Function of the live bit in the Modbus                  | 42 |
|   | 5.3      | Profibus DP                                             | 42 |
|   | 5.3.1    | Profibus DP, general settings                           | 42 |
|   | 5.3.2    | Address list on the Profibus DP                         | 42 |
|   | 5.3.3    | Function of the live fields in the Profibus DP          | 45 |
|   | 5.4      | Profinet IO                                             | 45 |
|   | 5.4.1    | Profinet IO, general settings                           | 45 |
|   | 5.4.2    | Address list on the Profinet IO (FireGuard 2)           | 45 |
|   | 5.4.2.1  | GSD file (GSDML-V2.33-SIGRIST-NG PROFINET-20180115.xml) | 45 |
|   | 5.4.2.2  | Measuring data (slot 5: inputs / slot 1: outputs)       | 46 |
|   | 5.4.2.3  | Diagnosis data (slot 6)                                 | 48 |
|   | 5.4.2.4  | Configuration data (slot /: inputs / slot 3: outputs)   | 48 |
|   | 5.4.2.5  | Threshold values (slot 8: inputs / slot 4: outputs)     | 49 |
|   | 5.5      | HARI                                                    | 51 |
|   | 5.5.1    | HARI, general settings                                  | 51 |
|   | 5.5.2    | HARI process variables                                  | 51 |
|   | 5.5.3    | Operating several FireGuard 2 units via the SICON M     | 52 |
| 6 | Repair   | work                                                    | 53 |
|   | 6.1      | General information on repair work                      | 53 |
|   | 6.2      | Replacing the 250 V microfuse on the SIPORT 2           | 53 |
|   | 6.3      | Replacing the SIPORT 2                                  | 54 |
|   | 6.4      | Replacing the FireGuard 2                               | 54 |
|   | 6.5      | Replacing the instrument cable on the FireGuard 2       | 56 |
| 7 | Menus    | tructure & factory settings                             | 58 |
|   |          |                                                         |    |
| 8 | index    |                                                         | 62 |

# **1** General user information

#### 1.1 Terms used in this document (glossary)

Please refer to our website for specialist terms: www.photometer.com/en/glossary/

#### **1.2** Purpose of the Reference Manual

This reference manual provides the user with more detailed information that supplements the Instruction Manual.

## **1.3** Target group of the documentation

The Reference Manual is intended for all persons who are familiar with the contents of the Instruction Manual and require detailed information about subjects such as design, configuration, repairs etc.

## **1.4 Additional documentation**

| DOC. NO. | TITLE                          | CONTENT                                                                                 |
|----------|--------------------------------|-----------------------------------------------------------------------------------------|
| 13542E   | Instruction Manual             | Contains the most important information about the overall life cycle of the instrument. |
| 13544E   | Brief Instructions             | The most important functions and the servicing schedule.                                |
| 13654E   | Data Sheet                     | Descriptions and technical data about the instru-<br>ment.                              |
| 13545E   | Service Manual                 | Repair and conversion instructions for service en-<br>gineers.                          |
| 13692DEF | Declaration of Confor-<br>mity | Compliance with the underlying directives and standards.                                |

## **1.5 Copyright provisions**

This document has been written by SIGRIST-PHOTOMETER AG. Copying or modifying the content or giving this document to third parties is permitted only with the express consent of SIGRIST-PHOTOMETER AG.

#### **1.6 Document storage location**

This document is part of the product. It should be stored in a safe place and always be close at hand for the user.

## 1.7 Order document

The most recent version of this document can be downloaded at <u>www.photometer.com</u> (first time registration required).

It can also be ordered from a SIGRIST representative in your country ( $\rightarrow$  Instruction Manual "Customer service information").

## **1.8** Meaning of the safety symbols

and death.

All **danger symbols** used in this document are explained below:

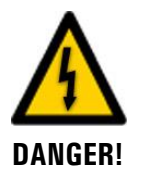

**Danger due to electrical shock that may result in serious bodily injury or death.** Non-observance of this notice may lead to electrical shocks and death.

Danger due to explosion that may result in serious bodily injury or death.

Non-observance of this notice may cause explosions resulting in serious property damage

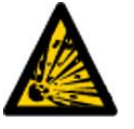

EXPLOSION HAZARD!

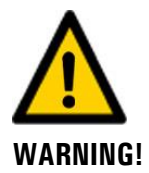

Warning about bodily injury or hazards to health with long-term effects. Non-observance of this warning may lead to injuries with possible long-term effects.

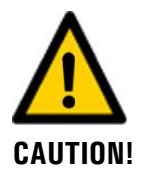

Notice about possible material damage.

Non-observance of this notice may cause material damage to the instrument and its peripherals.

## **1.9** Meaning of the pictograms

All **pictograms** used in this document are explained below:

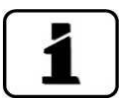

Additional information about the current topic.

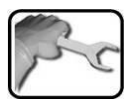

Practical procedures when working with the FireGuard 2.

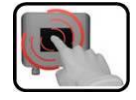

Manipulations on the touchscreen.

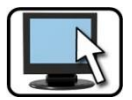

Work on the PC.

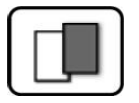

The screenshot is an example and may differ from current device.

# 2 Outputs with StromRel module (optional)

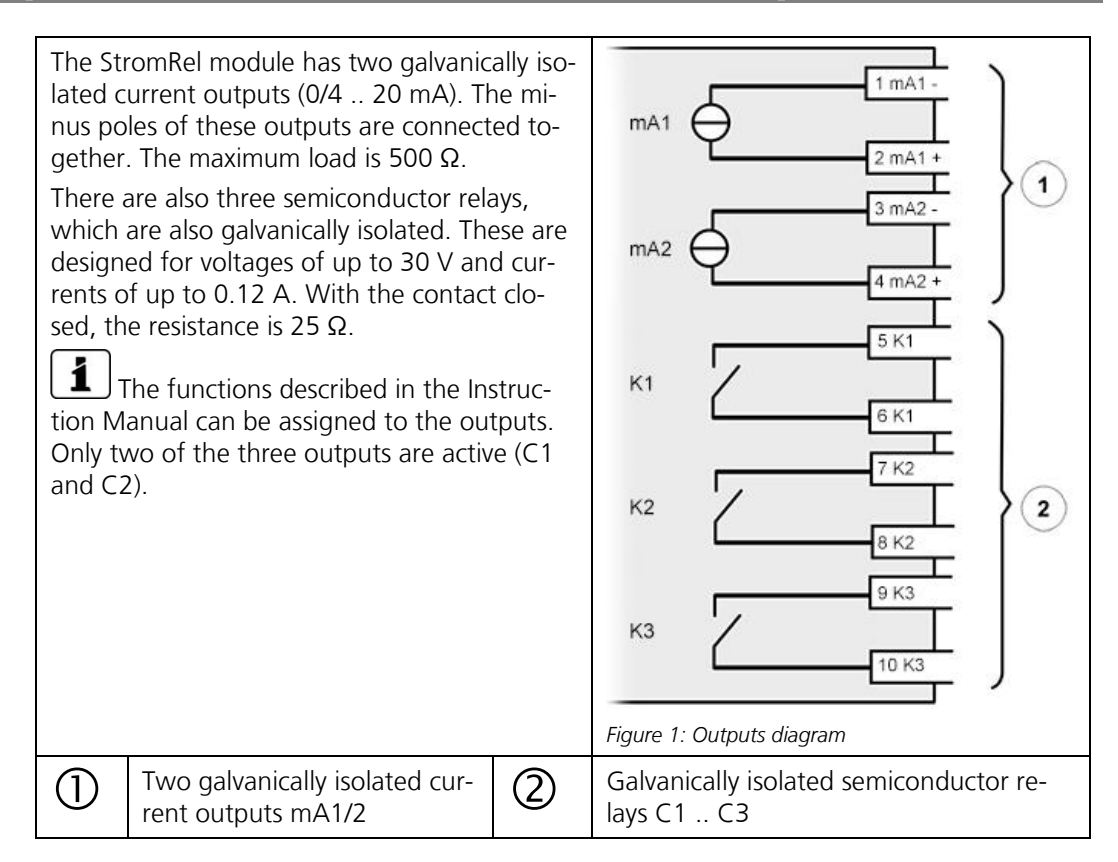

# **3** Description of menu functions

## 3.1 General information on the menu description

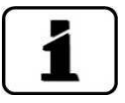

The menus for photometer operation and the web user interface are generally identical. Differences between the two operation possibilities are separately described in the relevant sections (e.g. "Setting the operating language" or "Switching to service mode").

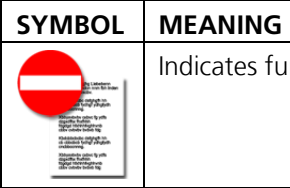

Indicates functions that **cannot** be changed by the user.

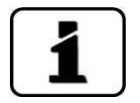

The menu structure with the factory settings is found in the Section 7.

## 3.2 Menu: Display

## 3.2.1 Submenu: Display\D1 .. n

| Source                                                                       | Functions / Val | ues / Parameters                             |
|------------------------------------------------------------------------------|-----------------|----------------------------------------------|
| Setting the sequence for displaying the measuring channels.                  | C1 n            | <ul><li>D1 Turb</li><li>D2 Turb Gr</li></ul> |
| The source refers to the channels defined in the <b>Meas. channels</b> menu. |                 | <ul><li>D3 Temp</li><li>D4 Temp.Gr</li></ul> |
|                                                                              | Inactive        | The channel is inactive.                     |

| Resolution                                                                                 | Functions / Values / Parameters |
|--------------------------------------------------------------------------------------------|---------------------------------|
| Setting the number of decimal points to be used for the display of small measuring values. | 1, 1.2, 1.23, 1.234             |

## 3.3 Menu: Recalibration

#### 3.3.1 Submenu: Recalibration\General

| Auto start recal.                                                                                             | Functions / Val | ues / Parameters                                                                   |
|----------------------------------------------------------------------------------------------------|-----------------|------------------------------------------------------------------------------------|
| Setting whether the recalibration should be started automatically or not after the checking unit is inserted. | Inactive        | Recalibration is not started when the checking unit is inserted.                   |
|                                                                                                    | Active          | Recalibration is started au-<br>tomatically when the<br>checking unit is inserted. |

| Cont.1 name                    | Functions / Values / Parameters |                                           |
|--------------------------------|---------------------------------|-------------------------------------------|
| Name of the main checking unit | KStab 1                         | A maximum of 7 characters can be defined. |

| Cont.1 value                            | Functions / Values / Parameters |                                                        |
|-----------------------------------------|---------------------------------|--------------------------------------------------------|
| Nominal value on the main checking unit | Instrument<br>specific          | Value recorded during cali-<br>bration at the factory. |

| Cont.2 name                       | Functions / Values / Parameters |                                           |
|-----------------------------------|---------------------------------|-------------------------------------------|
| Name of the reserve checking unit | KStab 2                         | A maximum of 7 characters can be defined. |

| Cont.2 value                               | Functions / Values / Parameters |                                                        |
|--------------------------------------------|---------------------------------|--------------------------------------------------------|
| Nominal value on the reserve checking unit | Instrument<br>specific          | Value recorded during cali-<br>bration at the factory. |

#### 3.3.2 Submenu: Recalibration\C1

| Cont. active                              | Functions / Values / Parameters |                       |
|-------------------------------------------|---------------------------------|-----------------------|
| Selection of the checking unit to be used | KStab 1                         | Main checking unit    |
| (main/reserve checking unit)              | KStab 2                         | Reserve checking unit |

| Nom. val.                               | Functions / Values / Parameters        |  |
|-----------------------------------------|----------------------------------------|--|
| Value on the checking unit belonging to | (instrument specific)                  |  |
| the instrument.                         | See also:                              |  |
|                                         | <ul> <li>Instruction Manual</li> </ul> |  |

| Act. val.               | Functions / Values / Parameters                                                                                                    |
|-------------------------|----------------------------------------------------------------------------------------------------|
| Current measured value. | (instrument specific)                                                                                                    |
|                         | See also:                                                                                                    |
|                         | <ul> <li>Instruction Manual</li> </ul>                                                                                                    |
|                         | El Ministra<br>Ministra<br>Min |

| Adjustment                                                 | Functions / Values / Parameters |  |
|------------------------------------------------------------|---------------------------------|--|
| Initiates adjustment. A new correction fac-                | initiate                        |  |
| tor is calculated from the actual value and nominal value. | See also:<br>Instruction Manual |  |

| Curr. corr.                                                                     | Functions / Values / Parameters                                                                                                    |
|---------------------------------------------------------------------------------|----------------------------------------------------------------------------------------------------|
| Current correction factor that specifies the deviation to the factory settings. | 1.000                                                                                                    |
|                                                                                 | See also:                                                                                                    |
|                                                                                 | <ul> <li>Instruction Manual</li> </ul>                                                                                                    |
|                                                                                 | Al Ministra<br>and Al Ministra<br>and Al Min |

| Soiling                                                                                    | Functions / Values / Parameters |
|--------------------------------------------------------------------------------------------|---------------------------------|
| Displays the current level of soiling on the instrument.                                   | 0100%                           |
| • 0% indicates a clean instrument.                                                         |                                 |
| • At 100%, the fouling limit is reached and a warning message is output on the instrument. |                                 |

## 3.4 Menu: Sensor check

| Sensor check                                                                                                    | Functions / Values / Parameters |
|----------------------------------------------------------------------------------------------------|---------------------------------|
| The sensor check includes the inspection of the entire measuring electronics, plus all light receivers.                              | start                           |
| During the check, the actual measu-<br>rement is not in operation and all output<br>signals remain frozen in their current<br>state. |                                 |

## 3.5 Menu: Simulation

| Meas.value mode                                                                                                    | Functions / Values / Parameters |                                                                          |
|----------------------------------------------------------------------------------------------------|---------------------------------|--------------------------------------------------------------------------|
| Measuring values can be simulated on the<br>outputs with this function.<br>To be able to clearly differentiate the indi-<br>vidual measuring values, each channel has<br>its own multiplication factor for the base<br>simulation value. | Off                             | Deactivates the function.                                                |
|                                                                                                    | Static                          | The base simulation value is 1.                                          |
|                                                                                                    | Dynamic                         | The base simulation value<br>switches between values<br>1 to 2.          |
|                                                                                                    | Simu value                      | The base simulation value is taken from the <b>Simu value</b> parameter. |

| Simu value                                                                                            | Functions / Values / Parameters                                           |  |
|----------------------------------------------------------------------------------------------------|---------------------------------------------------------------------------|--|
| If the function <b>Simu value</b> is adjusted in                                                      | 1.000                                                                     |  |
| the <b>Meas.value mode</b> menu, the value specified here is taken as the base simula-<br>tion value. | See also: <ul> <li>Instruction Manual</li> <li>Meas.value mode</li> </ul> |  |
|                                                                                                    |                                                                           |  |

| Fault mode                                 | Functions / Values / Parameters |                           |
|--------------------------------------------|---------------------------------|---------------------------|
| All fault messages can be simulated on     | Off                             | Deactivates the function. |
| the digital interfaces with this function. | See also:<br>Instruction N      | <i>A</i> anual            |

| Curr. outputs                                                                | Functions / Values / Parameters                       |                                                      |
|------------------------------------------------------------------------------|-------------------------------------------------------|------------------------------------------------------|
| Certain values can be output to the cur-<br>rent outputs with this function. | Off                                                   | Deactivates the function.                            |
|                                                                              | 0 mA, 4 mA,<br>8 mA, 10 mA,<br>12 mA, 16<br>mA, 20 mA | Electrical current to be out-<br>put to the outputs. |
|                                                                              | See also:                                             | /anual                                               |
|                                                                              |                                                       |                                                      |

| Outputs                                                                 | Functions / Values / Parameters |                           |
|-------------------------------------------------------------------------|---------------------------------|---------------------------|
| Certain states can be output to the digital outputs with this function. | Off                             | Deactivates the function. |
|                                                                         | All Off                         | All outputs are on 0.     |
|                                                                         | All On                          | All outputs are on 1.     |
|                                                                         | 1 n On                          | Set single output to 1.   |

| Light source                                                                                               | Functions / Values / Parameters |                               |
|----------------------------------------------------------------------------------------------------|---------------------------------|-------------------------------|
| This function can be used to switch the light source on and off manually for testing or isolating a fault. | Off                             | Light source is switched off. |
|                                                                                                    | 1                               | Light source is switched on.  |

## 3.6 Menu: Limits\L1 .. n

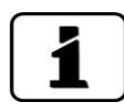

The procedure for setting the limits is described in detail in the Instruction Manual.

For each limit (L1 .. n) the following parameters are available:

| Source                                                  | Functions / Values / Parameters |           |
|---------------------------------------------------------|---------------------------------|-----------|
| Setting the source for the corresponding limit channel. | 🎝 L1 Turb                       | Channel 1 |
|                                                         | L2 Turb.Gr                      | Channel 2 |
|                                                         | L3 Temp                         | Channel 3 |
|                                                         | L4 Temp.Gr                      | Channel 4 |

| Upper limit                        | Functions / Values / Parameters |
|------------------------------------|---------------------------------|
| Setting the upper threshold value. | (instrument specific)           |
|                                    | See also:                       |
|                                    | Instruction Manual              |

| Cut in delay                                                                                                    | Functions / Values / Parameters        |                  |  |
|----------------------------------------------------------------------------------------------------|----------------------------------------|------------------|--|
| <b>Cut in delay:</b> Setting the time span for<br>how long the limit has to be exceeded be-<br>fore a signal is output to the outputs and<br>appears in the display. | 6 s for limit 1 4<br>8 s for limit 5 8 | Value in seconds |  |
|                                                                                                    | See also:<br>Instruction Manual        |                  |  |

| Cut out delay                                          | Functions / Values / Parameters        |                  |
|--------------------------------------------------------|----------------------------------------|------------------|
| <b>Cut out delay:</b> Setting the time span of         | 0 s                                    | Value in seconds |
| before the signal from the outputs drops               | See also:                              |                  |
| out and the limit display disappears from the display. | <ul> <li>Instruction Manual</li> </ul> |                  |

## 3.7 Menu: Curr. outputs

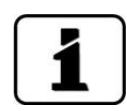

This menu is active only when a StromRel module is integrated and the module type is set to **StromRel** in the **Digi. interf.** menu under **General**.

#### 3.7.1 Submenu: Curr. outputs\General

| Range                                                                                                    | Functions / Values / Parameters |                                                  |  |
|----------------------------------------------------------------------------------------------------|---------------------------------|--------------------------------------------------|--|
| Setting the measuring range MR1 MR8.<br>It is also possible to define the measuring<br>ranges via inputs <b>In 1/2</b> or automatically<br>via <b>Auto 1/2</b> . | MR1 MR8                         | Fixed measuring range                            |  |
|                                                                                                    | In 1/2                          | Measuring range switching via inputs Section 3.8 |  |
|                                                                                                    | Auto 1/2                        | Automatic switching                              |  |

| 0/4 mA 20 mA                                                                                            | Functions / Values / Parameters |                                                             |  |
|----------------------------------------------------------------------------------------------------|---------------------------------|-------------------------------------------------------------|--|
| Setting the current range for the reading output. The output is scaled to each current measuring range. | 0-20mA                          | 0% measuring value = 0mA,<br>100% measuring value =<br>20mA |  |
|                                                                                                    | 4-20mA                          | 0% measuring value = 4mA,<br>100% measuring value =<br>20mA |  |
|                                                                                                    | See also:<br>Instructi          | on Manual                                                   |  |

| For service                                         | Functions /           | ' Val                                                                                                    | ues / Pa                                                                                                    | rameters                                                                                                    |
|-----------------------------------------------------|-----------------------|----------------------------------------------------------------------------------------------------|----------------------------------------------------------------------------------------------------|----------------------------------------------------------------------------------------------------|
| Setting the measuring value output in service mode. | 0 Value               |                                                                                                    | During service mode, the<br>measuring value output is<br>set to the value that corres-<br>ponds to measuring value<br>0. This value depends on<br>the current range.                                                                                                    |                                                                                                    |
|                                                     | Last value            |                                                                                                    | During<br>measur<br>mains (<br>valid m                                                                                                    | service mode, the<br>ing value output re-<br>frozen) on the last<br>easuring value.                                                                    |
|                                                     | Recalibr. E           |                                                                                                    | During service mode, the<br>measuring value output re-<br>mains (frozen) on the last<br>valid measuring value. Fol-<br>lowing a manually initiated<br>calibration check (ad-<br>justment), a value corres-<br>ponding to the correction<br>value is output for 10 se-<br>conds (see the following<br>table). |                                                                                                    |
|                                                     | 020 mA                | 42                                                                                                    | 0 mA                                                                                                    | Correction value                                                                                                    |
|                                                     | 20 mA                 | 20 ı                                                                                                    | mA                                                                                                    | 1.5                                                                                                    |
|                                                     | 10 mA                 | 12 ו                                                                                                    | mA                                                                                                    | 1.0                                                                                                    |
|                                                     | 0 mA                  | 4 m                                                                                                    | A                                                                                                    | 0.5                                                                                                    |
|                                                     | Measure               | ure The measurement con<br>nues to run normally in<br>vice mode and the reg<br>measuring value outpu<br>available. If you are in<br>sensor menu, the last<br>lues are maintained. |                                                                                                    | pasurement conti-<br>orun normally in ser-<br>ode and the regular<br>ing value output is<br>le. If you are in a<br>menu, the last va-<br>e maintained. |
|                                                     | See also:<br>Instruct | ion N                                                                                                    | /lanual                                                                                                    |                                                                                                    |

|  | Max. value                                                                                                    | Functions / Values / Parameters   |                                  |  |
|--|----------------------------------------------------------------------------------------------------|-----------------------------------|----------------------------------|--|
|  | Setting the highest possible electrical cur-<br>rent on the measuring value output. Cur-<br>rent values over 20.0 mA correspond to<br>more than 100 % measuring value of the<br>current measuring range. | 21 mA                             | Adjustable range<br>20.0 21.0 mA |  |
|  |                                                                                                    | See also:                         |                                  |  |
|  |                                                                                                    | <ul> <li>Instruction N</li> </ul> | <i>l</i> anual                   |  |

| If fault                                                                                                    | Functions / Values / Parameters |                            |  |
|----------------------------------------------------------------------------------------------------|---------------------------------|----------------------------|--|
| Electrical current value that should be output in the event of an error.                                          | 2 mA                            | Adjustable range<br>0 4 mA |  |
| This setting is relevant only if <b>4 mA</b><br><b> 20 mA</b> was set as electrical current<br>range (see above). | See also:<br>Instruction N      | /lanual                    |  |

#### 3.7.2 Submenu: Curr. outputs\S1/2

The following functions are available for each current output:

| Source                                                                       | Functions / Values / Parameters |                                      |  |
|------------------------------------------------------------------------------|---------------------------------|--------------------------------------|--|
| Setting the source of the corresponding current output.                      | Chan. 1 4                       | Depending on selected configuration. |  |
| The source refers to the channels defined in the <b>Meas.channels</b> menus. | Inactive                        |                                      |  |

| Range                                | Functions / Values / Parameters |                       |  |
|--------------------------------------|---------------------------------|-----------------------|--|
| Setting the measuring range MR1 MR8. | MR1 MR8                         | Fixed measuring range |  |

| Lin / Log                                                                                                    | Functions / Values / Parameters                                                                                                    |                    |
|----------------------------------------------------------------------------------------------------|----------------------------------------------------------------------------------------------------|--------------------|
| Setting whether a linear or logarithmic si-<br>gnal is output on the current output. The<br>Log value is calculated as follows (see<br>box): | Lin                                                                                                    | Linear output      |
|                                                                                                    | Log                                                                                                    | Logarithmic output |
|                                                                                                    | See also:                                                                                                    | See also:          |
| Log value = log10 (Lin value / MR from) /                                                                                                    | Section 3.7.2.1                                                                                                    |                    |
| log10 (MR to / MR from). <b>MR from</b> has a minimum value of 0.001 here.                                                                   |                                                                                                    |                    |
|                                                                                                    | etter sonders sonder ogs<br>Kalanschule under sonder<br>en datumenter<br>Kalanschule under Staffen<br>Biggelfen finden<br>til datumenter sonder sond<br>sonder sonder sonder |                    |

#### 3.7.2.1 Lin/Log function – linear or logarithmic signal output

The **Lin/Log** function is used to set whether the current signal is output in linear (Lin) or logarithmic (Log) form.

This can be useful if very large measuring ranges are to be represented, for example (Example: FireGuard 0.1 .. 3000 mE/m). With the logarithmic signal output, the **Measuring range** can have a minimum value of 0.001.

If a lower value was set in the "From" column in the **Measuring range** menu, then the signal is output according to this minimum value (there is no underflow). The measuring range is transferred in a logarithmic range of 0 .. 1. The measuring range is then output as a current range of 0/4 .. 20 mA.

The measuring value is converted into a current value as follows: Log value = log10 (Lin value / MR from) / log10 (MR to / MR from) Current  $_{(4-20mA)}$  = Log value \* 16 + 4 [mA]

The current value is converted back into a measuring value as follows: Log value = (current  $_{(4-20mA)} - 4$ ) / 16 Lin value = MR from \* (MR to / MR from)  $^{Log value}$ 

| Lin -> Log -> Current |           |                | Current -> Log -> Lin |           |
|-----------------------|-----------|----------------|-----------------------|-----------|
| Lin value             | Log value | Current (4 20) | Log value             | Lin value |
| 0.1                   | 0.00      | 4.0            | 0.00                  | 0.1       |
| 1                     | 0.22      | 7.6            | 0.22                  | 1         |
| 10                    | 0.45      | 11.1           | 0.45                  | 10        |
| 100                   | 0.67      | 14.7           | 0.67                  | 100       |
| 1000                  | 0.89      | 18.3           | 0.89                  | 1000      |
| 3000                  | 1.00      | 20.0           | 1.00                  | 3000      |

**Example:** MR from = 0.1, MR actual = 3000

#### 3.8 Menu: Inp./outputs

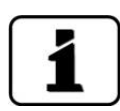

The procedure for setting the outputs is described in detail in the Instruction Manual.

| Outputs   | Functions / Values / Parameters |                                      |
|-----------|---------------------------------|--------------------------------------|
| O1 Limits | Invert                          | Invert function.                     |
|           | Fault                           | Active if a fault has oc-<br>curred. |
| O2 Fault  | Invert                          | Invert function.                     |

## 3.9 Menu: Digi. interf.

The digital interfaces can be configured here. The available parameters are dependent on the integrated interface modules (Modbus RTU / Profibus DP/HART).

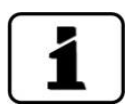

After changing these options, the instrument must be switched off and then switched on again. The Modbus RTU/Profibus / Profinet IO / HART menus are displayed only if the concerned modules are installed.  $\rightarrow$  Instruction Manual

#### 3.9.1 Submenu: General

| Modul type                                                         | Functions / Values / Parameters |                                                                                                    |
|--------------------------------------------------------------------|---------------------------------|----------------------------------------------------------------------------------------------------|
| Selection of the integrated interface mo-<br>dule (add-on module). | Auto.                           | Automatic detection of the<br>modules after starting the<br>software.<br>In This does not work<br>for the HART or StromRel<br>modules, or when the mo-<br>dule is integrated in a<br>connection box such as<br>SIPORT 2. In such cases, the<br>Modul type has to be sel-<br>ected manually. |
|                                                                    | Module<br>name                  | The selectable modules are<br>listed according to the<br>specific instrument (e.g.<br>Modbus RTU, Profibus DP<br>etc.)                                                                                                    |
|                                                                    | See also:<br>Instruction N      | <i>I</i> anual                                                                                                    |

| Module location                                                          | Functions / Values / Parameters |                                                                          |
|--------------------------------------------------------------------------|---------------------------------|--------------------------------------------------------------------------|
| Selecting the instrument where the inter-<br>face module was integrated. | Local                           | If the corresponding mo-<br>dule is integrated in the Fi-<br>reGuard 2.  |
|                                                                          | Name of the connection box      | If the corresponding mo-<br>dule is integrated in a con-<br>nection box. |
|                                                                          | See also:<br>Instruction N      | Manual                                                                   |

| WLAN-Key                                                                                           | Functions / Val | ues / Parameters                              |
|----------------------------------------------------------------------------------------------------|-----------------|-----------------------------------------------|
| This menu item is only displayed when a WLAN module is integrated. Entry of the WLAN security key. | 12345678        | A maximum of 14<br>characters can be defined. |

## 3.9.2 Submenu: Modbus RTU (optional)

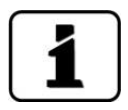

This menu item is only available when a Modbus module is installed.

| Slave no.                                                                                            | Functions / Values / Parameters        |                                           |
|----------------------------------------------------------------------------------------------------|----------------------------------------|-------------------------------------------|
| Definition of the slave number with which<br>the photometer is addressed in the con-<br>trol system. | 1                                      | Values between 1 and 240 are permissible. |
|                                                                                                    | See also:                              |                                           |
|                                                                                                    | <ul> <li>Instruction Manual</li> </ul> |                                           |

| Baud rate                                         | Functions / Val | ues / Parameters                                   |
|---------------------------------------------------|-----------------|----------------------------------------------------|
| Setting of the baud rate of the Modbus interface. | 115200 Baud     | Baud rate in bits/s<br>Other available values:     |
|                                                   |                 | 4800, 9600, 19200,<br>38400, 57600, 230400<br>Baud |

| Parity                                                | Functions / Values / Parameters |                        |
|-------------------------------------------------------|---------------------------------|------------------------|
| Setting the parity bits of the Modbus in-<br>terface. | None                            | No parity bit (NONE)   |
|                                                       | Even                            | Even parity bit (EVEN) |
|                                                       | Odd                             | Odd parity bit (ODD)   |

| Stopbit                                                 | Functions / Values / Parameters |            |
|---------------------------------------------------------|---------------------------------|------------|
| Setting the number of stopbits on the Modbus interface. | 1                               | 1 stopbit  |
|                                                         | 2                               | 2 stopbits |

| FireGuard Comp.                                                                         | Functions / Val | ues / Parameters                               |
|-----------------------------------------------------------------------------------------|-----------------|------------------------------------------------|
| Setting the compatibility with the pre-<br>vious FireGuard version via the Modbus       | Active          | Modbus access compatible with previous version |
| connection.                                                                             | Inactive        | Modbus access compatible with SICON M          |
| SICON M via the Modbus-Rep pcb, <b>Fire-</b><br><b>Guard Comp.</b> must be deactivated. |                 |                                                |

#### 3.9.3 Submenu: Profibus DP (optional)

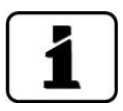

This menu item is only available when a Profibus module is installed.

| Control                                                                  | Functions / Values / Parameters |                                                                                |
|--------------------------------------------------------------------------|---------------------------------|--------------------------------------------------------------------------------|
| Set whether values can only be read or can also be written via Profibus. | Local                           | Values can only be read.                                                       |
|                                                                          | External                        | Reading and writing the values. The photometer can be controlled via Profibus. |

| Slave no.                                | Functions / Values / Parameters |                                           |
|------------------------------------------|---------------------------------|-------------------------------------------|
| Definition of the Profibus slave number. | 1                               | Values between 1 and 240 are permissible. |
|                                          | See also:                       |                                           |
|                                          | Instruction Manual              |                                           |

#### 3.9.4 Submenu: Profinet IO (optional)

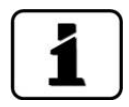

This menu item is only available when a Profinet IO module is installed.

| Control                                 | Functions / Val | ues / Parameters                                                                          |
|-----------------------------------------|-----------------|-------------------------------------------------------------------------------------------|
| Setting whether values can only be read | Local           | Values can only be read.                                                                  |
| or can also be written via Profiliet.   | External        | Values can be read and<br>written. The photometer<br>can be controlled via Profi-<br>net. |

| Station name                                                               | Functions / Values / Parameters |
|----------------------------------------------------------------------------|---------------------------------|
| Load the current station name.                                             | load                            |
| Loading the station name results in a brief interruption in communication. |                                 |

## 3.10 Menu: Configuration

| Language                   | Functions / Values / Parameters                         |  |
|----------------------------|---------------------------------------------------------|--|
| Setting the menu language. | English                                                 |  |
|                            | Languages that are currently available can be selected. |  |
|                            | See also:                                               |  |
|                            | <ul> <li>Instruction Manual</li> </ul>                  |  |

| Mandatory oper.                                                                                                    | Functions / Val            | ues / Parameters                       |
|----------------------------------------------------------------------------------------------------|----------------------------|----------------------------------------|
| Setting the time after which the instru-<br>ment automatically returns to measuring<br>mode (Mandatory oper.).<br>This concerns the situation in which the            | 900 s                      | Adjustable range between<br>60 60000 s |
|                                                                                                    | 60000 s                    | Mandatory oper. switched off.          |
| further manipulations are made on the keyboard.                                                                                                    | See also:<br>Instruction N | ⁄Ianual                                |
| This option can be used to prevent the measuring instrument from remaining in service mode for a certain time when no relevant measuring value / limit can be output. |                            |                                        |

| Access code                                             | Functions / Val                   | ues / Parameters             |
|---------------------------------------------------------|-----------------------------------|------------------------------|
| Setting the access code for activation of service mode. | 0                                 | Adjustable range<br>0 999999 |
|                                                         | See also:                         |                              |
|                                                         | <ul> <li>Instruction N</li> </ul> | Manual                       |

| Disp. contrast                                                                                             | Functions / Val | ues / Parameters |
|----------------------------------------------------------------------------------------------------|-----------------|------------------|
| The contrast of the display can be set<br>here. The higher the value, the greater the<br>display contrast. | 8               | 3 31 levels      |

| Disp. brightness                                                                                             | Functions / Val | ues / Parameters |
|----------------------------------------------------------------------------------------------------|-----------------|------------------|
| This is where the brightness of the display<br>can be set. The higher the value the<br>brighter the display. | 64              | 0 127 levels     |

| Date                      | Functions / Val            | ues / Parameters                   |
|---------------------------|----------------------------|------------------------------------|
| Setting the current date. | DD.MM.YYYY                 | DD: Day<br>MM: Month<br>YYYY: Year |
|                           | See also:<br>Instruction N | <i>M</i> anual                     |

| Time                      | Functions / Val            | ues / Parameters                        |
|---------------------------|----------------------------|-----------------------------------------|
| Setting the current time. | hh:mm:ss                   | hh: Hours<br>mm: Minutes<br>ss: Seconds |
|                           | See also:<br>Instruction N | <i>I</i> lanual                         |

| Clock corr. week                            | Functions / Val | ues / Parameters    |
|---------------------------------------------|-----------------|---------------------|
| If the clock always runs fast or slow, this | 0.0 s           | Correction per week |
| can be corrected here.                      |                 |                     |

| Date format                                                          | Functions / Val                   | ues / Parameters |
|----------------------------------------------------------------------|-----------------------------------|------------------|
| Setting the data format which can be set<br>in the <b>Date</b> menu. | DD.MM.YYYY                        | DD: Day          |
|                                                                      | DD/MM/YYYY                        | YYYY: Year       |
|                                                                      | MM/DD/YYYY                        |                  |
|                                                                      | See also:                         |                  |
|                                                                      | <ul> <li>Instruction N</li> </ul> | Manual           |

| Summer time              | Functions / Val | ues / Parameters                                                                                                    |
|--------------------------|-----------------|----------------------------------------------------------------------------------------------------|
| Setting the summer time. | No              | Winter time                                                                                                    |
|                          | Yes             | Summer time                                                                                                    |
|                          | Europe          | Changes to summer time<br>on the last Sunday in<br>March and changes to win-<br>ter time on the last Sunday<br>in October. |

| Name                                                                                                    | Functions / Values / Parameters          |
|----------------------------------------------------------------------------------------------------|------------------------------------------|
| Setting the name for identifying the meas-<br>uring point for operation with the web<br>user interface. | 13-digit, unique measurement point name. |

## 3.11 Menu: Meas.channels \ Cn

#### 3.11.1 Submenu: Channel C1 Turb

The following parameters are available for the **C1 Turb** channel:

| Scaling                                    | Functions / Values / Parameters |      |
|--------------------------------------------|---------------------------------|------|
| Setting the scaling factor for a customer- | 10.0                            | mE/m |
| justment according to the laboratory re-   |                                 |      |
| sults. The scaling factor is multiplied by |                                 |      |
| separately (see below).                    |                                 |      |

| Integration                                                   | Functions / Values / Parameters        |                                     |
|---------------------------------------------------------------|----------------------------------------|-------------------------------------|
| Setting the integration time for forming the measuring value. | 6 s                                    | Adjustable values are:<br>0 60000 s |
|                                                               | See also:                              |                                     |
|                                                               | <ul> <li>Instruction Manual</li> </ul> |                                     |
|                                                               | <ul> <li>Section 3.11</li> </ul>       | .1.1                                |

| Name                                               | Functions / Val | ues / Parameters                          |
|----------------------------------------------------|-----------------|-------------------------------------------|
| Entry of a name for identifying this chan-<br>nel. | Turb            | A maximum of 7 characters can be defined. |

| Unit                                                                             | Functions / Val | ues / Parameters                          |
|----------------------------------------------------------------------------------|-----------------|-------------------------------------------|
| Setting the character sequence for a cus-<br>tomer-specific unit of measurement. | mE/m            | A maximum of 7 characters can be defined. |

#### 3.11.1.1 Integration

| Fluctua<br>can be<br>over a<br>wer bu<br>lue res<br>The int<br>strengt | ations in the measuring value<br>smoothed out by integration<br>particular time so that a slo-<br>it more precise measuring va-<br>ults.<br>regration time determines the<br>ch of the smoothing process. | Figure 2: Effect of the integration time on the measuring s |                        |
|------------------------------------------------------------------------|----------------------------------------------------------------------------------------------------|-------------------------------------------------------------|------------------------|
| $\bigcirc$                                                             | Original signal                                                                                                    | 2                                                           | Short integration time |
| 3                                                                      | Long integration time                                                                                                    | 4                                                           | Time                   |
|                                                                        |                                                                                                    |                                                             |                        |
| Integra<br>made 1                                                      | tion in the photometer is<br>hrough a low-pass filter.                                                                                                    | 100%                                                        | )                      |

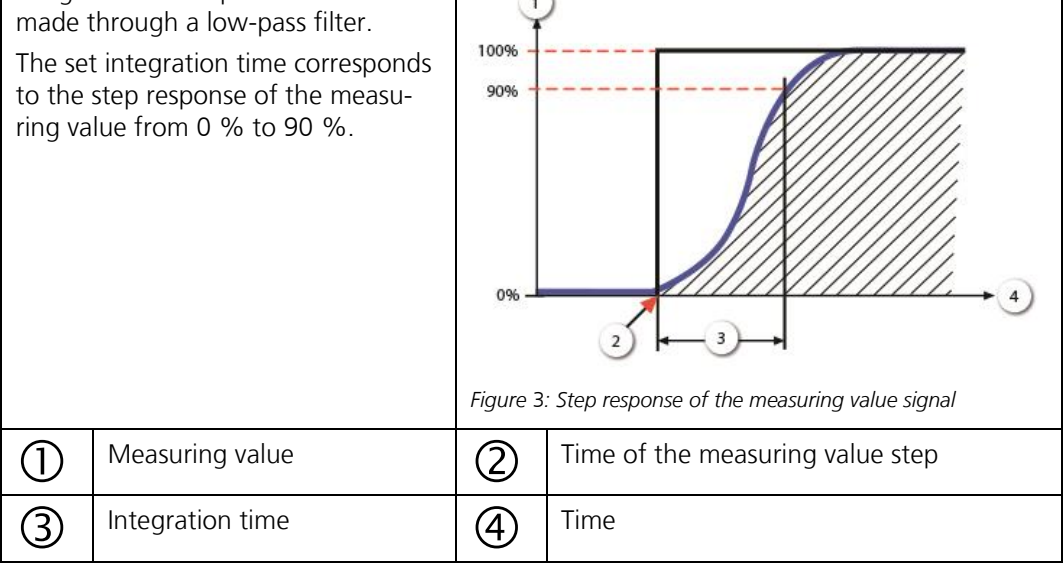

#### 3.11.2 Submenu: Channel C2 Turb.Gr

The following parameters are available for the **C2 Turb.Gr** channel:

| Name                                               | Functions / Values / Parameters |                                           |
|----------------------------------------------------|---------------------------------|-------------------------------------------|
| Entry of a name for identifying this chan-<br>nel. | Turb.Gr                         | A maximum of 7 characters can be defined. |

| Unit                                                                             | Functions / Val | ues / Parameters                             |
|----------------------------------------------------------------------------------|-----------------|----------------------------------------------|
| Setting the character sequence for a cus-<br>tomer-specific unit of measurement. | mE/m/mi         | A maximum of 7<br>characters can be defined. |

#### 3.11.3 Submenu: Channel C3 Temp

The following parameters are available for the **C3 Temp** channel:

| Name                                               | Functions / Val | ues / Parameters                          |
|----------------------------------------------------|-----------------|-------------------------------------------|
| Entry of a name for identifying this chan-<br>nel. | Temp            | A maximum of 7 characters can be defined. |

| Unit                                                                             | Functions / Values / Parameters |                                           |
|----------------------------------------------------------------------------------|---------------------------------|-------------------------------------------|
| Setting the character sequence for a cus-<br>tomer-specific unit of measurement. | °C                              | A maximum of 7 characters can be defined. |

#### 3.11.4 Submenu: Channel C4 Temp.Gr

The following parameters are available for the **C4 Temp.Gr** channel:

| Name                                                                                            | Functions / Values / Parameters |                                              |
|-------------------------------------------------------------------------------------------------|---------------------------------|----------------------------------------------|
| Entry of a name for identifying this chan-<br>nel. Temp.Gr stands for temperatur gradi-<br>ent. | Temp.Gr                         | A maximum of 7<br>characters can be defined. |

| Unit                                                                             | Functions / Values / Parameters |                                           |
|----------------------------------------------------------------------------------|---------------------------------|-------------------------------------------|
| Setting the character sequence for a cus-<br>tomer-specific unit of measurement. | °C/min                          | A maximum of 7 characters can be defined. |

## 3.12 Menu: Spec. function

| Check interv.                                           | Functions / Values / Parameters                                                                                 |                               |
|---------------------------------------------------------|----------------------------------------------------------------------------------------------------|-------------------------------|
| The interval between two sensor checks can be set here. | 24 h (1 day)                                                                                                    | Adjustable range<br>0 10000 h |
|                                                         | The function is inactive when the value is se to zero.                                                          |                               |
|                                                         | When the function is active, the first sensor<br>check is made one hour after the instrument<br>is switched on. |                               |

| Heater nom.temp                                                                                                 | Functions / Val                     | ues / Parameters                       |
|----------------------------------------------------------------------------------------------------|-------------------------------------|----------------------------------------|
| Setting the temperature by which the sample heater must be warmer than the                                      | 40 °C, if hea-<br>ter is installed. | Adjustable range<br>0 100 °C           |
| ambient temperature.                                                                                            |                                     | The sample heater is deac-             |
| If the nominal temperature +/- 10 °C is<br>not reached within 10 minutes, a<br><b>HEATER</b> warning is output. |                                     | tivated when the value is set to 0 °C. |

| Heater max.temp                                                                                                    | Functions / Val | ues / Parameters        |
|----------------------------------------------------------------------------------------------------|-----------------|-------------------------|
| Setting the maximum temperature by<br>which the sample heater should be hea-<br>ted.<br>There is generally no fogging at<br>high ambient temperatures. Unnecessary<br>heating can affect the long-term behavior<br>of the plastic inserts. | 50°C            | Adjustable range 0 75°C |

| Flow rate limit                                                                                                    | Functions / Val             | ues / Parameters                  |
|----------------------------------------------------------------------------------------------------|-----------------------------|-----------------------------------|
| Setting the limit for the flow rate warning.                                                                                                    | 0.300                       | Adjustable range<br>0 100 PLA/min |
| ■ Functional principle: The turbidity gradient is constantly monitored. The highest measured value in the last four days is checked. If this value is lower than the set flow rate limit, then a <b>FLOW RATE</b> warning is output. The monitoring here is based on the non-scaled value (therefore PLA/min) so that this is not influenced by a change in the scaling factor. | The function is ir to zero. | nactive when the value is set     |

| Fouling limit                                                                                                    | Functions / Val          | ues / Parameters              |
|----------------------------------------------------------------------------------------------------|--------------------------|-------------------------------|
| Setting the limit for the soiling warning.                                                                                                    | 0.200                    | Unit PLA                      |
| The soiling level is defined by the bright-<br>ning level in the instrument (offset). If the<br>offset is greater than the value set here, a<br><b>SOILING</b> warning is output. | The function is in to 0. | nactive when the value is set |
| The lowest value measured in the past 14 days is taken as the current offset.                                                                                                    |                          |                               |

## 3.13 Menu: Meas. info

| Menu\Meas. info |          |            |        |         |
|-----------------|----------|------------|--------|---------|
| Channel         | Turb     | Turb.Gr    | Temp   | Temp.Gr |
| Valu            | 0.011    | -0.000     | 24.82  | -0.000  |
| V IN            | 21.3V +  | 5V 5.2     | V -10V | -9.7V   |
| T-elect.        | 24.8°C T | heater 0.0 | 0°C    |         |
|                 |          |            |        |         |
|                 |          |            |        |         |
|                 |          |            |        |         |
|                 |          |            |        |         |
|                 |          |            |        |         |
| Meas            | Menu     | ESC        |        |         |
| mean            | nena     | 200        | -      | -       |

Figure 4: Meas. info

| Line 1 | Channel name                                                                 |  |
|--------|------------------------------------------------------------------------------|--|
| Line 2 | Current measured values                                                      |  |
| Line 3 | V IN: Input voltage                                                          |  |
|        | +5V / -10V: Analog voltages                                                  |  |
| Line 4 | T-elect.: Temperature of the electronics                                     |  |
|        | <b>T-heater</b> : Temperature of the sample heater (when inactive = 0.00 °C) |  |

## 3.14 Menu: History

This is where you can view a list of events which have occurred.

#### 3.14.1 History\Fault

| Tault                                        | Functions / values / Parameters                  |
|----------------------------------------------|--------------------------------------------------|
| Viewing the chronologically recorded faults. | See also: <ul> <li>Instruction Manual</li> </ul> |

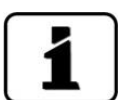

Please also observe the Instruction Manual/information on troubleshooting concerning this topic.

|         | 2 3      | •              | 5                            | 6            |
|---------|----------|----------------|------------------------------|--------------|
| Datum Z | eit Betr | h Quelle I     | Meldung                      | 100          |
|         | 2        | Lokal          | BOOTZEIT                     | INFO         |
|         | 2 3      | Lokal<br>Lokal | IM SERVICE<br>NEUE PARAMETER | INFO<br>INFO |
|         | 4        | Lokal          | SERIELL 1                    | FEHLER       |
|         | 5        | Lokal          | SERIELL                      | PERLEK       |
|         |          |                |                              |              |
| Mess    | Menu     | ESC            |                              |              |

#### Figure 5: History/Fault

| 1 | <b>Date</b><br>Not available                                 | 2 | <b>Time</b><br>Not available                 |
|---|--------------------------------------------------------------|---|----------------------------------------------|
| 3 | <b>Oper.h</b><br>Operating hours at the time of the<br>event | 4 | <b>Source</b><br>Source of the fault message |
| 5 | <b>Message</b><br>Type of event                              | 6 | <b>Type</b><br>Type of fault message         |

#### 3.14.2 Structure of the error messages

The error messages are summarized by type in groups as follows and separated from each other by lines:

#### Top group (information)

Information is sorted as follows by messages:

- 1. BOOTTIME
- 2. IN SERVICE
- 3. ADJUSTED
- 4. SENSOR CHECK
- 5. NEW PARAMETER 6. NEW EXP.PARAM.

#### Middle group (warnings and faults)

The last occurring event appears at the top.

#### Bottom group (prio faults)

Only the most recently occurring **Prio** (prioritized error) is displayed.

### 3.14.3 History\Adjustment

| Adjustment                                                   | Functions / Values / Parameters |
|--------------------------------------------------------------|---------------------------------|
| Viewing the chronologically recorded ad-<br>justment values. | See also:  Instruction Manual   |

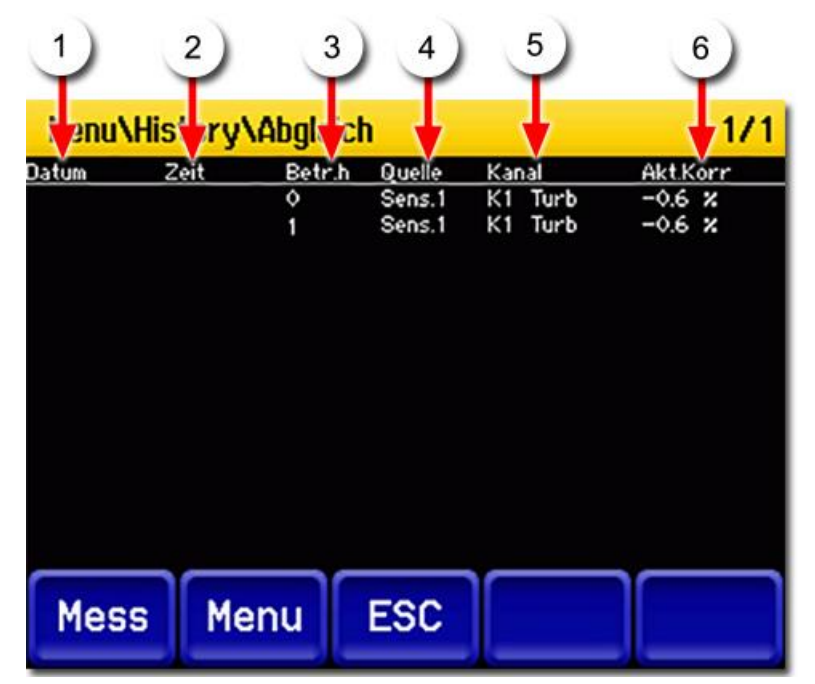

Figure 6: History\Adjustment

| 1 | <b>Date</b><br>Not available                                      | 2 | <b>Time</b><br>Not available                                      |
|---|-------------------------------------------------------------------|---|-------------------------------------------------------------------|
| 3 | <b>Oper.h</b><br>Operating hours at the time of the<br>adjustment | 4 | <b>Source</b><br>Source of the adjustment                         |
| 5 | <b>Channel</b><br>Channel that was adjusted                       | 6 | <b>Curr. corr.</b><br>Current correction value when ad-<br>justed |

# 3.15 Menu: System info.

| Instr. Type                  | Functions / Values / Parameters |
|------------------------------|---------------------------------|
| View the type of instrument. | FireGuard 2                     |
| •                            |                                 |

| Serial number                                                                                 | Functions / Values / Parameters |
|-----------------------------------------------------------------------------------------------|---------------------------------|
| Viewing the serial number. This number is<br>important when contacting customer ser-<br>vice. | xxxxxx (six-digit number)       |

| Software vers.                          | Functions / Values / Parameters                  |
|-----------------------------------------|--------------------------------------------------|
| View the version number of the software | xxx (3-digit number)                             |
| In use.                                 | See also: <ul> <li>Instruction Manual</li> </ul> |

| Oper. hours                                                                                                    | Functions / Values / Parameters                                                                                                    |
|----------------------------------------------------------------------------------------------------|----------------------------------------------------------------------------------------------------|
| Viewing the operating time in hours since<br>the initial start-up in the factory. Standstill<br>times (instrument de-energized) are not<br>included in this time | xxx (e.g. 514)                                                                                                    |
|                                                                                                    | See also:<br>Instruction Manual                                                                                                    |
|                                                                                                    | E formula<br>and the second second seco |

| User-> SD                                                                                                    | Functions / Values / Parameters |
|----------------------------------------------------------------------------------------------------|---------------------------------|
| Copying the user data to the microSD card. The saved file can be given to customer service for diagnostic purposes. | сору                            |

| Expert-> SD                                                                                                    | Functions / Values / Parameters |
|----------------------------------------------------------------------------------------------------|---------------------------------|
| Copying the expert data to the microSD card. The saved file can be given to customer service for diagnostic purposes. | сору                            |

| Meas-> SD                                                                                                    | Functions / Values / Parameters |
|----------------------------------------------------------------------------------------------------|---------------------------------|
| Copy the measuring data to the microSD card. The saved file can be given to customer service for diagnostic purposes. | сору                            |

| Diag-> SD                                                                                                    | Functions / Values / Parameters |
|----------------------------------------------------------------------------------------------------|---------------------------------|
| Copying the diagnostic data to the microSD card. The saved file can be given to customer service for diagnostic purposes. | сору                            |

| Code                                       | Functions / Values / Parameters |
|--------------------------------------------|---------------------------------|
| In the <b>Code</b> menu a random number is | XXX                             |
| shown.                                     |                                 |

| Factory set.                                                    | Functions / Values / Parameters |
|-----------------------------------------------------------------|---------------------------------|
| Restoring the factory settings of all para-<br>meters.          | load                            |
| <b>A</b> Deleting your settings unintenti-<br>onally.           |                                 |
| Carrying out this function permanently overwrites all settings. |                                 |

| Slave Update                                                                                                    | Functions / Values / Parameters |
|----------------------------------------------------------------------------------------------------|---------------------------------|
| By pressing the <b>start</b> key, the current software version from the control unit will be transferred into the photometer. The procedure takes about 70 seconds.                  | start                           |
| If the software version of the photometer<br>is newer than that of the control unit, the<br>message <b>MASTER SW VERS</b> will be dis-<br>played and the update will not be started. |                                 |
| For devices with WLAN module, the con-<br>tents of the microSD card in the photome-<br>ter must also be updated. Otherwise, the<br>error message <b>VERS SD CARD</b> will<br>appear. |                                 |
| A Faulty data transmission due to interruption of the operating voltage                                                                                                    |                                 |
| Should this occur, the current software version must be loaded directly into the photometer with the aid of a microSD card (contact Customer Service).                               |                                 |

# 4 Working with the web user interface

#### 4.1 Working with the web user interface via WLAN

In order to be able to work with the web user interface, a WLAN module must be integrated in the FireGuard 2. This is a module compatible with IEEE 802.11 b/g/n that takes on the function of an access point. The integrated web server can be accessed via a standard web browser. Only one instrument can log on to the access point at any one time. If no data is exchanged for more than two minutes, then the connection is automatically disconnected.

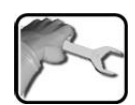

|    | WORKSTEP                                                                                                    | ADDITIONAL INFO / IMAGES                                                                                                    |
|----|----------------------------------------------------------------------------------------------------|----------------------------------------------------------------------------------------------------|
| 1. | Establish the service voltage according to the Instruction Manual.                                                                                         |                                                                                                    |
| 2. | Establish the WLAN connection:<br>SSID: FireGuard 2 + instrument number<br>Security type: WPA2<br>Encryption type: AES<br>Security key (default): 12345678 | To prevent unauthorized access, change the security key according to Section 3.9.1 (WLAN-Key). After changing the security key, the connection must be disconnected and then established again with the new security key. |
| 3. | Establish communication between the PC and control unit.                                                                                                   |                                                                                                    |
|    | 3.1: Launch your Internet browser and enter the IP address <u>http://192.168.1.1</u> in the address line.                                                  | Use Internet Explorer, Fire-<br>fox, Chrome or Safari.                                                                                                    |
|    | 3.2: A website for registering the photometer appears.                                                                                                    |                                                                                                    |
|    | <ul><li>3.3: In the Code input field, enter 0 and press</li><li>Sign in.</li><li>The web user interface for the photometer opens.</li></ul>                | The default code is <b>0</b> .                                                                                                    |
| 4. | Make the desired changes in the configura-<br>tion.                                                                                                    |                                                                                                    |
| 5. | Complete the procedure by pressing <b>Logout</b> .                                                                                                    |                                                                                                    |
| 6. | Disconnect the WLAN connection.                                                                                                    |                                                                                                    |

## 4.2 Changing the IP address on PCs with Windows 10

If the PC is not in the same IP address range as the photometer, no direct connection can be established with your Internet browser. In this case, the IP address of the PC has to be adapted to that of the photometer. Proceed as follows for **Windows 10**:

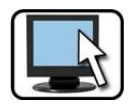

|    | WORKSTEP                                                                                                    | ADDITIONAL INFO / IMAGES                                                                                                    |
|----|----------------------------------------------------------------------------------------------------|----------------------------------------------------------------------------------------------------|
| 1. | Variant a:<br>Select Start \ Settings \ Network & Inter-<br>net, then Change network settings \<br>Change adapter options.<br>Variant b:<br>Press the Windows + R keys simultaneously.<br>Enter ncpa.cpl in the input field and confirm<br>by pressing Enter.                      |                                                                                                    |
| 2. | Select LAN connections and then Proper-<br>ties.                                                                                                    |                                                                                                    |
| 3. | Select Internet Protocol Version 4<br>(TCP/IPv4) and then press Properties.                                                                                                    |                                                                                                    |
| 4. | In the <b>General</b> tab, activate the <b>Use the fol-</b><br><b>lowing IP address</b> field and enter the follow-<br>ing addresses in the entry field:<br>IP address: 169.254.1.2<br>Subnet mask: 255.255.0.0<br>Default gateway: 0.0.0.0<br>Confirm your entry with <b>OK</b> . |                                                                                                    |
| 5. | Start your Internet browser.                                                                                                    | Chrome, Edge, Firefox, Internet Explorer<br>The use of<br>Internet Explorer 9 can lead to<br>problems. In case of doubt, use a<br>different browser. |
| 6. | Enter the IP address of the photometer (e.g. <u>http://169.254.1.1</u> ) in the address field of the browser and confirm. The web user interface of the photometer starts.                                                                                                    |                                                                                                    |

# 4.3 Start page in measuring operation

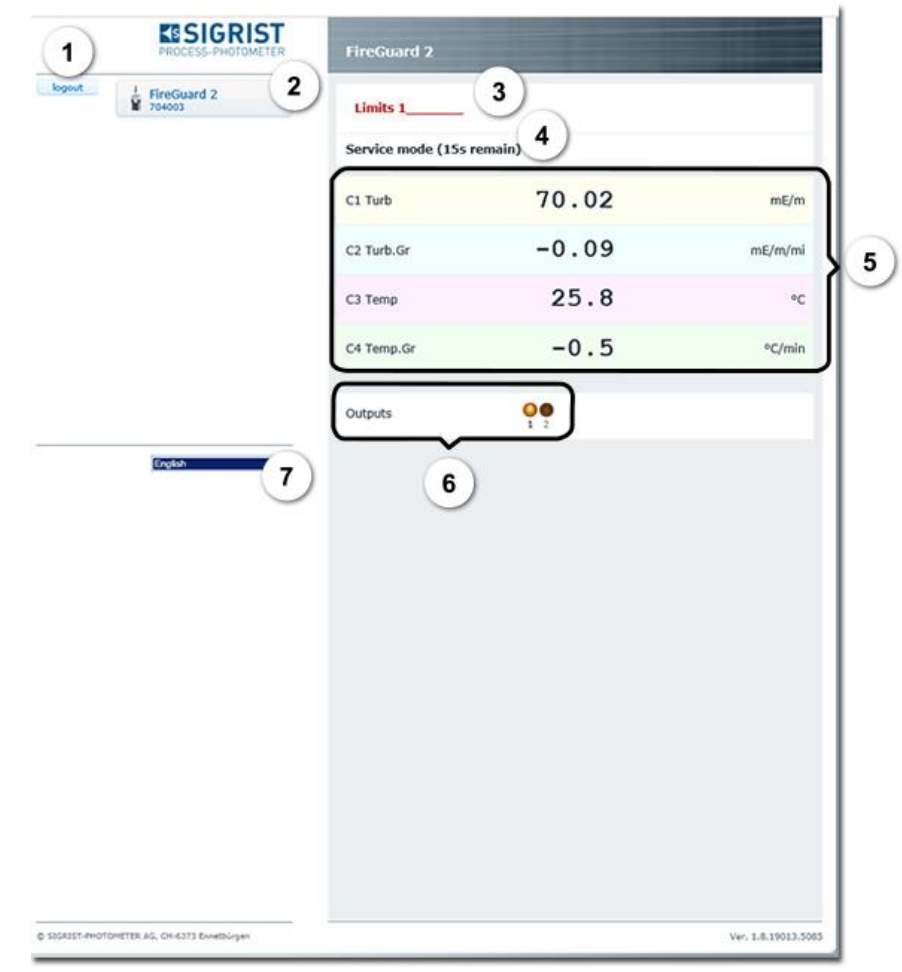

Figure 7: Start page on web user interface

| 1 | <b>Logout</b><br>Communication between the pho-<br>tometer and web user interface is<br>ended.                 | 2 | <b>FireGuard 2</b><br>The local menus of the FireGuard 2<br>are found here.                                                                                                    |
|---|----------------------------------------------------------------------------------------------------|---|----------------------------------------------------------------------------------------------------|
| 3 | <b>Display</b> of warnings, faults and li-<br>mits.                                                            | 4 | <b>Display</b> of how long the instrument will remain in service operation before it is switched back to measuring operation.                                                                             |
| 5 | <b>Current measuring values</b><br>The sequence of the channels can<br>be adjusted in the <b>Display</b> menu. | 6 | Outputs: Status of the outputs. If an event occurs which was activated in the Inp./Outputs menu, the lamp is lit on the corresponding output.<br>This is only displayed when the StromRel option is used. |
| 7 | <b>Language</b><br>Drop-down menu for changing<br>the language.                                                |   |                                                                                                    |

#### 4.4 Setting the operating language with web user interface

The operating language can be selected below the menu tree with the drop-down menu. Section 4.3

#### 4.5 Switching to service operation in the web user interface

After logging in, the main page appears. The instrument is in measuring operation. Service operation is accessed by pressing the **FireGuard 2** button. Click the **Home** button once to return to measuring operation (Section 4.6).

## 4.6 Button functions in service operation

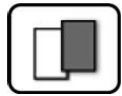

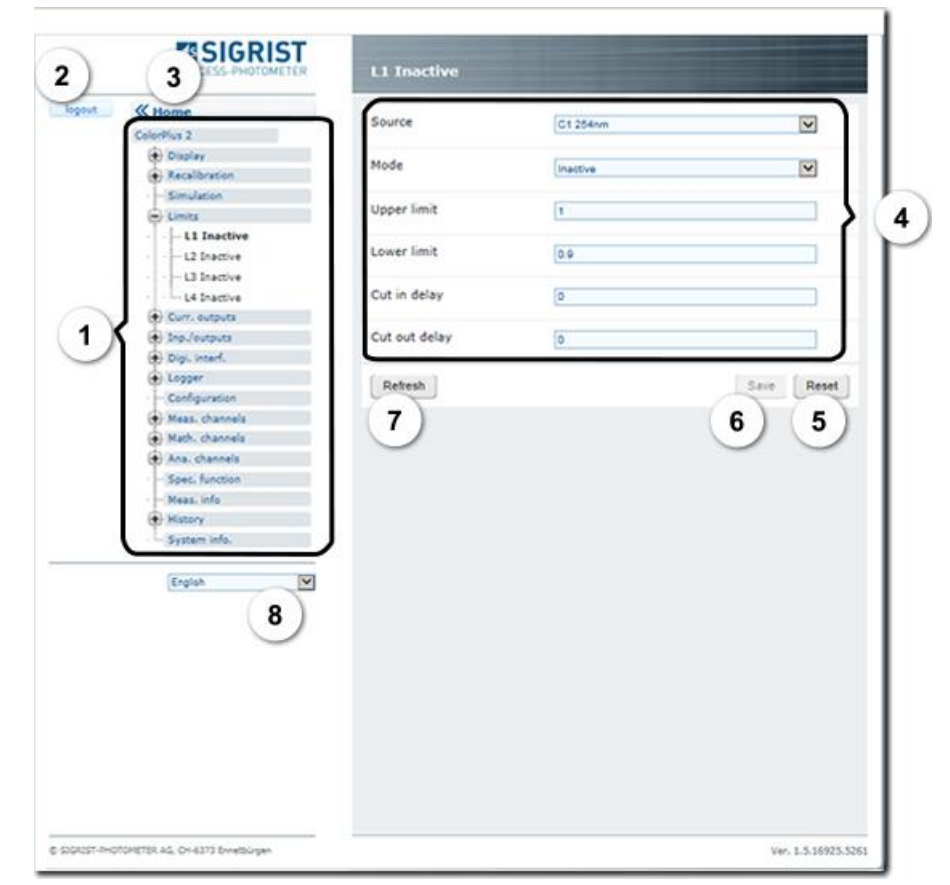

Figure 8: Button functions

| 1 | Menu structure of the FireGuard 2.                                                 | 2 | Click the <b>Logout</b> button to log out of the web user interface.                                                   |
|---|------------------------------------------------------------------------------------|---|----------------------------------------------------------------------------------------------------|
| 3 | The <b>Home</b> button returns you to the start screen (measuring oper-<br>ation). | 4 | <b>Entry range</b><br>Here you can enter values using the<br>keyboard or select functions from the<br>drop-down menus. |
| 5 | Use the <b>Reset</b> button to cancel the entry.                                   | 6 | The <b>Save</b> button applies the entered values to the instrument.                                                   |
| 7 | <b>Refresh</b><br>This reads out the values currently<br>stored in the instrument. | 8 | <b>Language</b><br>Drop-down menu for changing the<br>language.                                                        |

# 5 Field bus interface

#### 5.1 General

#### 5.1.1 Introduction

The FireGuard 2 can be operated via the Modbus RTU and Profibus DP field buses. The following requirements must be met:

- The computer and/or the management or control system must be connected to the Profibus DP/Modbus RTU bus system.
- The computer and/or the management or control system must have software that can properly process the data provided by the measuring instrument.
   SIGRIST-PHOTOMETER AG cannot offer support for this.
- The corresponding add-on module must be integrated.

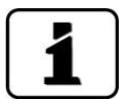

The interface definitions of the FireGuard 2 are compatible with those of the FireGuard. The separately available white paper (document number 10662E) provides relevant and thorough information about the bus systems and their use.

The address tables necessary for programming are fo und separately according to the bus system in the following sections.

#### 5.1.2 Fault codes

The meaning of the individual faults and the measures to be implemented are described in the Operating Instructions.

| No faults    | Prioritized faults                                                                                | Faults                                                                                                    | Warnings                                                                                                    |
|--------------|---------------------------------------------------------------------------------------------------|----------------------------------------------------------------------------------------------------|----------------------------------------------------------------------------------------------------|
| 0: NO FAULTS | 1: DEFAULT VALUES<br>3: CRC EXPERTS<br>4: CRC USER<br>5: CRC DISPLAY<br>6: EXT RAM<br>63: SW VERS | 7: SLAVE SW VERS<br>8: SERIAL 1<br>16: V ANALOG<br>17: MEASUR.FAULT<br>19: LIGHTSOURCE 1<br>53: IO PORT<br>54: MASTER SW VERS | 2: WATCHDOG<br>25: V IN<br>26: SOILING<br>27: ADJUSTMENT<br>29: OVER TEMP<br>31: HEATER<br>32: FLOW RATE<br>33: CURRENT 1<br>34: CURRENT 2<br>41: TEMP.SENSOR<br>78: SERVICE<br>79: SD CARD VERS. |

EXTERNAL (43) can be configured by the user as a warning, fault or prioritized fault (Section 3.8).

## 5.2 Modbus RTU / TCP

#### 5.2.1 Modbus RTU, general settings

- To connect to the Modbus RTU, the optionally available Modbus-Rep module must be integrated.
- The electrical installation of the Modbus-Rep module is described in the Instruction Manual.
- To be able to work with the Modbus, the bus parameters in the **Digi.interf. / Modbus** menu must be set correctly.
- If the photometer is used as a terminal device, DIL switch S2/1 must be switched ON on the connection module (see Instruction Manual).
- A rest period of 2 ms must be maintained between two telegrams (this is necessary for switching from send to receive in the Modbus-Rep module).

#### 5.2.2 Address list on the Modbus RTU

Byte addressing is used, and not word (register) addressing. If address 0x2026 with a length of two bytes is polled, the addresses 0x2026 (one byte, fault) and 0x2027 (one byte, relay state) are transmitted in the same answer telegram. The fault is then contained in the first transmitted byte and the relay state in the second byte.

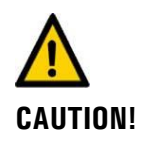

Writing data in undocumented addresses can render the instrument inoperative. Only the following documented addresses may be used.

Address R/W Unit **Bytes** Data Name Min. Max. Description type value value 0x2000 4 -100 330 \* R Float mE/m Measu-. Normal operaring value scaling tion: Measuring value in set unit Fault: -100 (the measuring value is output in the event of a warning) Values above 330 \* scaling indicate a measuring range overflow

The following values can be read with Modbus function 4 and written with Modbus function 16:

| Address | R/W | Bytes | Data<br>type | Name                         | Min.<br>value | Max.<br>value    | Unit         | Description                                                                                                    |
|---------|-----|-------|--------------|------------------------------|---------------|------------------|--------------|----------------------------------------------------------------------------------------------------|
| 0x2004  | R   | 4     | Float        | Measu-<br>ring gra-<br>dient | -100          | 100 *<br>scaling | mE/m/<br>min | <ul> <li>Normal operation or in the event of warnings: Gradient of the measuring value</li> <li>Fault: -100 (the gradient is output in the event of a warning)</li> </ul> |
| 0x2008  | R   | 4     | Float        | Tempera-<br>ture             | -100          | 200              | °C           | <ul> <li>Normal operation: Temperature in °C</li> <li>In the event of a measuring fault or temperature sensor fault: - 100</li> </ul>                                     |
| 0x200C  | R   | 4     | Float        | Temp.<br>Grad.               | -100          | 100              | °C/min       | <ul> <li>Normal operation: Temperature gradient in °C/min</li> <li>In the event of a measuring fault or temperature sensor fault: - 100</li> </ul>                        |
| 0x2026  | R   | 1     | Byte         | Fault                        | 0             | 1018             |              | Section 5.1.2                                                                                                    |
| 0x2027  | R   | 1     | Byte         | Relay                        | 0             | 3                |              | <ul> <li>Bit 0: State<br/>relay 1</li> <li>Bit 1: State<br/>relay 2</li> </ul>                                                                                            |
| 0x20B6  | R   | 4     | Float        | Heater<br>tempera-<br>ture   | -100          | 200              | °C           | <ul> <li>Current tempe-<br/>rature of the<br/>sample heater</li> </ul>                                                                                                    |
| 0x20DC  | R   | 1     | Byte         | Soiling                      | 0             | 15               |              | <ul> <li>Soiling</li> <li>0 = clean</li> <li>10 = limit</li> <li>reached</li> </ul>                                                                                       |
| 0x20DD  | R   | 1     | Byte         | Live                         | 0             | 1                |              | <ul> <li>Switches<br/>between 0 and<br/>1 in one-second<br/>intervals<br/>(Section 5.2.3)</li> </ul>                                                                      |
| 0x4001  | R/W | 1     | Byte         | Integra-<br>tion             | 0             | 60               | S            | <ul> <li>Integration time<br/>for turbidity va-<br/>lue</li> </ul>                                                                                                    |

| Address | R/W | Bytes | Data<br>type         | Name                     | Min.<br>value | Max.<br>value | Unit         | Description                                                            |
|---------|-----|-------|----------------------|--------------------------|---------------|---------------|--------------|------------------------------------------------------------------------|
| 0x6000  | R/W | 2     | Unsig-<br>ned<br>int | L1-4 cut<br>in delay     | 0             | 3600          | S            | <ul> <li>Cut in delay for<br/>limit 1 to 4</li> </ul>                  |
| 0x6002  | R/W | 2     | Unsig-<br>ned<br>int | L1-4 cut<br>out delay    | 0             | 3600          | S            | <ul> <li>Cut out delay<br/>for limit 1 to 4</li> </ul>                 |
| 0x6004  | R/W | 4     | Float                | L1 Turb                  | 0             | 3000          | mE/m         | <ul> <li>Limit 1:<br/>Turbidity</li> </ul>                             |
| 0x6008  | R/W | 4     | Float                | L2<br>Turb.Gr            | 0             | 25            | mE/m/<br>min | <ul> <li>Limit 2:<br/>Turbidity<br/>gradient</li> </ul>                |
| 0x600C  | R/W | 4     | Float                | L3 Temp                  | -30           | 100           | °C           | <ul> <li>Limit 3:<br/>Temperature</li> </ul>                           |
| 0x6010  | R/W | 4     | Float                | L3 Temp<br>Grad          | 0             | 25            | °C/min       | <ul> <li>Limit 4:<br/>Temperature<br/>gradients</li> </ul>             |
| 0x6014  | R/W | 2     | Unsig-<br>ned<br>int | L5-8<br>cut in<br>delay  | 0             | 3600          | S            | <ul> <li>Cut in delay for<br/>limit 5 to 8</li> </ul>                  |
| 0x6016  | R/W | 2     | Unsig-<br>ned<br>int | L5-8<br>Cut out<br>delay | 0             | 3600          | S            | <ul> <li>Cut out delay<br/>for limit 5 to 8</li> </ul>                 |
| 0x6018  | R/W | 4     | Float                | L5 Turb                  | 0             | 3000          | mE/m         | <ul> <li>Limit 5:<br/>Turbidity</li> </ul>                             |
| 0x601C  | R/W | 4     | Float                | L6 Turb.<br>Grad         | 0             | 25            | mE/m/<br>min | <ul> <li>Limit 6:<br/>Turbidity gradi-<br/>ent</li> </ul>              |
| 0x6020  | R/W | 4     | Float                | L7 Temp                  | -30           | 100           | °C           | <ul> <li>Limit 7:<br/>Temperature</li> </ul>                           |
| 0x6024  | R/W | 4     | Float                | L8 Temp<br>Grad          | 0             | 25            | °C/min       | <ul> <li>Limit 8:<br/>Temperature<br/>gradients</li> </ul>             |
| 0x6030  | R/W | 4     | Float                | Scaling                  | 0.01          | 303           |              | <ul> <li>Scaling factor</li> </ul>                                     |
| 0x605C  | R/W | 4     | Float                | Flow rate<br>limit       | 0             | 25            | PLA/<br>min  | <ul> <li>Limit for flow<br/>rate warning</li> </ul>                    |
| 0x6060  | R/W | 4     | Float                | Heater<br>nom.tem<br>p   | 0             | 100           | °C           | <ul> <li>Nominal tempe-<br/>rature of the<br/>sample heater</li> </ul> |
| 0x6064  | R/W | 4     | Float                | Heater<br>max.temp       | 0             | 75            | °C           | <ul> <li>Maximum tem-<br/>perature of the<br/>sample heater</li> </ul> |
| 0x608C  | R/W | 4     | Float                | Fouling li-<br>mit       | 0             | 1.0           | PLA          | <ul> <li>Limit for soiling<br/>warning</li> </ul>                      |

#### 5.2.3 Function of the live bit in the Modbus

The live bit is used to monitor the communication between the FireGuard 2 and Modbus master. Bit 0 at this address switches between 0 and 1 and back in one-second intervals. To evaluate this field, the field must be polled at least every second.

#### 5.3 Profibus DP

#### 5.3.1 Profibus DP, general settings

- To connect to the Profibus DP, the optionally available Profibus module must be integrated.
- The electrical installation of the Profibus DP is described in the Instruction Manual.
- To be able to work with the Profibus, the bus parameters in the Digi.interf.\Profibus menu must be set correctly. If the associated parameters are changed, the function only becomes effective after a restart.
- If the photometer is used as a terminal device, DIL switch S2/1 must be switched ON on the connection module (see Instruction Manual).

#### 5.3.2 Address list on the Profibus DP

| Manufacturer                     | HMS Industrial Networks                                  |
|----------------------------------|----------------------------------------------------------|
| Туре                             | AnyBus-IC PDP                                            |
| IDENT no.                        | 0x1810                                                   |
| GSD file                         | hms_1810.gsd                                             |
| Storage format<br>(word modules) | MSB / LSB (most-significant byte/least-significant byte) |

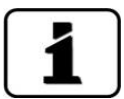

When writing the data, the entire data block defined in the master must be transmitted with valid values. However, it is also possible to shorten the data block in the master and then reduce the data set accordingly (e.g. only define 0 .. 14).

| Input<br>address | Output<br>address | Module<br>name | Function | Values                                 |
|------------------|-------------------|----------------|----------|----------------------------------------|
| 0                |                   | 0x50 1 word    | Status   | Bit 10 13                              |
|                  |                   |                |          | Soiling level 0 15                     |
|                  |                   |                |          | 0: clean                               |
|                  |                   |                |          | 10: fouling limit reached<br>→ Warning |
|                  |                   |                |          | Bit 9                                  |
|                  |                   |                |          | Status sample heater                   |
|                  |                   |                |          | Bit 8                                  |
|                  |                   |                |          | Status low temp. heating               |
|                  |                   |                |          | Bit 7                                  |
|                  |                   |                |          | Status of R2 – Relay 2                 |

| Input<br>address | Output<br>address | Module<br>name | Function                       | Values                                                                                             |
|------------------|-------------------|----------------|--------------------------------|----------------------------------------------------------------------------------------------------|
|                  |                   |                |                                | Bit 6<br>Status of R1 – Relay 1                                                                    |
|                  |                   |                |                                | Bit 5<br>Live – switches between 0<br>and 1 in one-second intervals<br>$\rightarrow$ Section 5.3.3 |
|                  |                   |                |                                | Bit 0 4 fault $\rightarrow$ Section 5.1.2                                                          |
| 2                |                   | 0x51 2 word    | Measuring<br>value             | Measuring value * 1000<br>(long)<br>Range 0 1000000<br>If fault: 0                                 |
| 6                |                   | 0x50 1 word    | Measuring<br>gradient          | Measuring gradient * 10 (in-<br>teger)<br>Range -1000 1000<br>If fault: -100                       |
| 8                |                   | 0x50 1 word    | Tempera-<br>ture               | Temperature * 10 (integer)<br>Range -1000 1000<br>If fault: -100                                   |
| 10               |                   | 0x50 1 word    | Tempera-<br>ture gradi-<br>ent | Temperature gradient * 10<br>(integer)<br>Range -1000 1000<br>If fault: -100                       |
| 12               | 0                 | 0x30 1 byte    | Integration                    | Integration (byte)<br>Range 1 60 s                                                                 |
| 13               | 1                 | 0x30 1 byte    | Live                           | Live (byte) inverts the input<br>signal (max. 2.5 s)<br>Section 5.3.3                              |
| 14               | 2                 | 0x70 1 word    | Scaling                        | Scaling * 10 (integer)<br>Range 1 1000                                                             |
| 16               | 4                 | 0x70 1 word    | L1-4 cut in<br>delay           | Limit 1-4 cut in delay (inte-<br>ger)<br>Range 0 3600s                                             |
| 18               | 6                 | 0x70 1 word    | L1-4 cut<br>out delay          | Limit 1-4 cut out delay (inte-<br>ger)<br>Range 0 3600s                                            |
| 20               | 8                 | 0x70 1 word    | L5-8 cut in<br>delay           | Limit 5-8 cut in delay (inte-<br>ger)<br>Range 0 3600s                                             |
| 22               | 10                | 0x70 1 word    | L5-8 cut<br>out delay          | Limit 5-8 cut out delay (inte-<br>ger)<br>Range 0 3600s                                            |

| Input<br>address | Output<br>address | Module<br>name | Function   | Values                                                                                                    |
|------------------|-------------------|----------------|------------|----------------------------------------------------------------------------------------------------|
| 24               | 12                | 0x70 1 word    | L1 Turb    | Limit 1 turbidity * 10 (inte-<br>ger)<br>Range 0 30000<br>Deactivated: 0                                                                                                    |
| 26               | 14                | 0x70 1 word    | L5 Turb    | Limit 5 turbidity * 10 (inte-<br>ger)<br>Range 0 30000<br>Deactivated: 0                                                                                                    |
| 28               | 16                | 0x70 1 word    | L3 Temp    | Limit 3 temperature * 10 (in-<br>teger)<br>Range -300 1000<br>Deactivated: -300                                                                                                    |
| 30               | 18                | 0x70 1 word    | L7 Temp    | Limit 7 temperature * 10 (in-<br>teger)<br>Range -300 1000<br>Deactivated: -300                                                                                                    |
| 32               | 20                | 0x30 1 byte    | L2 Turb.Gr | Limit 2 turbidity gradient *<br>10 (byte)<br>Range 0 250<br>Deactivated: 0                                                                                                    |
| 33               | 21                | 0x30 1 byte    | L6 Turb.Gr | Limit 6 turbidity gradient *<br>10 (byte)<br>Range 0 250<br>Deactivated: 0                                                                                                    |
| 34               | 22                | 0x30 1 byte    | L4 Temp.Gr | Limit 4 temperature gradient<br>* 10 (byte)<br>Range 0 250<br>Deactivated: 0                                                                                                    |
| 35               | 23                | 0x30 1 byte    | L8 Temp.Gr | Limit 8 temperature gradient<br>* 10 (byte)<br>Range 0 250<br>Deactivated: 0                                                                                                    |
| 36               | 24                | 0x71 2 word    | System     | Byte 1: Flow rate limit * 10<br>(byte)<br>Range 0 250<br>Byte 2: Fouling limit * 100<br>(byte)<br>Range 0 100<br>Byte 3: Heater nom. temp.<br>(byte)<br>Range 0 100<br>Byte 4: Heater max. (byte)<br>Range 0 75 |

#### 5.3.3 Function of the live fields in the Profibus DP

The two live fields serve to monitor the communication between the photometer and Profibus DP. This is made as follows:

In the state field, the more significant byte changes in half-second cycles between 0 and 1 and back.

To evaluate this field, the field must be polled at least every half second.

A byte field is on output address 1; it can also be used as a check. If this field is written to, the inverted value is output to input address 13.

#### 5.4 Profinet IO

#### 5.4.1 Profinet IO, general settings

- To connect to the Profinet IO, the optionally available Profinet IO module must be integrated.
- The electrical installation of the Profinet IO module is described in the Instruction Manual.
- The Profinet IO module is based on the Hilscher NIC 52/RE PNS. Detailed information can be found in the manufacturer's documentation.

#### 5.4.2 Address list on the Profinet IO (FireGuard 2)

#### 5.4.2.1 GSD file (GSDML-V2.33-SIGRIST-NG PROFINET-20180115.xml)

- The data is divided up into four input modules and three output modules. Only one module is required for the basic functions. These seven modules are permanently assigned to slots 1 .. 8.
- The modules and the variables contained therein are available in pairs (one version for reading and one version for writing). An exception here is the diagnosis data, which can only be read.
- The Profinet IO implementation is identical for all Sigrist instruments. Depending on the instrument type and control unit used, not all data is used.
   The unused data is highlighted in gray in the following tables.

| Slot | Module ID               | Module name          | Bytes | Description                         |
|------|-------------------------|----------------------|-------|-------------------------------------|
| 1    | mod measurements<br>out | Measurements Output  | 4     | Writing the measu-<br>ring data     |
| 3    | mod configuration out   | Configuration Output | 64    | Writing the configu-<br>ration data |
| 4    | mod threshold out       | Threshold Output     | 64    | Writing the threshold values        |
| 5    | mod measurements in     | Measurements Input   | 64    | Reading the measu-<br>ring data     |
| 6    | mod diagnosis in        | Diagnosis Input      | 64    | Reading the diagnosis data          |
| 7    | mod configuration in    | Configuration Input  | 64    | Reading the configu-<br>ration data |
| 8    | mod threshold in        | Threshold Input      | 64    | Reading the threshold values        |

The following variable types are used:

| Sigrist | Length in bytes | ANSI C | TIAv14 |
|---------|-----------------|--------|--------|
| Byte    | 1               | Char   | Byte   |
| word    | 2               | Int16  | Word   |
| float   | 4               | Float  | Real   |
| long    | 4               | Int32  | DWord  |

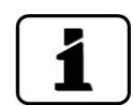

When writing a module, all values must be within the permissible limits. Otherwise, all changes for this module are rejected.

#### 5.4.2.2 Measuring data (slot 5: inputs / slot 1: outputs)

The following variables are available in the measuring data:

| Variable name  | Туре | <b>Offset</b><br>Master<br>input<br>Slot 5 | Offset<br>Master<br>output<br>Slot 1 | Description                                                                 | Min.<br>value | Max.<br>value |
|----------------|------|--------------------------------------------|--------------------------------------|-----------------------------------------------------------------------------|---------------|---------------|
| Live invert    | Byte | 0                                          | 1                                    | Bit invert function<br>Example: Output 0xF0 $\rightarrow$<br>Input 0x0F     | 0             | 255           |
| Operating mode | Byte | 1                                          | 1                                    | 0: Operation<br>1: Auto sensor check<br>2: Auto recalibration<br>3: Service | 0             | 3             |
| Start          | Byte | 2                                          | 2                                    | LabScat2:<br>Start measurement                                              | 0             | 1             |

| Variable name             | Туре  | Offset<br>Master<br>input<br>Slot 5 | Offset<br>Master<br>output<br>Slot 1 | Description                                                                     | Min.<br>value | Max.<br>value |
|---------------------------|-------|-------------------------------------|--------------------------------------|---------------------------------------------------------------------------------|---------------|---------------|
| LinTab                    | Byte  | 3                                   | 3                                    | LabScat2:<br>Linearization table<br>OilGuard2:<br>Active measuring channel      | 0             | 7             |
| Live/progress             | Byte  | 4                                   |                                      | Bit 7: Live – toggles in<br>one-second intervals<br>Bit 0-6: LabScat 2 progress |               |               |
| LimitStatus               | Byte  | 5                                   |                                      | Current limit status                                                            |               |               |
| FirstWarnFaultPrio        | Byte  | 6                                   |                                      | Warning / fault / prio fault<br>( Section 5.1.2)                                |               |               |
| FirstWarnFault-<br>Source | Byte  | 7                                   |                                      | Source of warning / fault /<br>prio fault:<br>0: Local /<br>1 8: Sensors 1 8    |               |               |
| Measuring value 1         | float | 8                                   |                                      | Current measuring value 1                                                       |               |               |
| Measuring value 2         | float | 12                                  |                                      | Current measuring value 2                                                       |               |               |
| Measuring value 3         | float | 16                                  |                                      | Current measuring value 3                                                       |               |               |
| Measuring value 4         | float | 20                                  |                                      | Current measuring value 4                                                       |               |               |
| Measuring value 5         | float | 24                                  | _                                    | Current measuring value 5                                                       |               |               |
| Measuring value 6         | float | 28                                  |                                      | Current measuring value 6                                                       |               |               |
| Measuring value 7         | float | 32                                  | _                                    | Current measuring value 7                                                       |               |               |
| Measuring value 8         | float | 36                                  |                                      | Current measuring value 8                                                       |               |               |
| Math value 1              | float | 40                                  |                                      | Current math value 1                                                            |               |               |
| Math value 2              | float | 44                                  |                                      | Current math value 2                                                            |               |               |
| Math value 3              | float | 48                                  |                                      | Current math value 3                                                            |               |               |
| Analog value 1            | float | 52                                  |                                      | Current analog value 1                                                          |               |               |
| Analog value 2            | float | 56                                  |                                      | Current analog value 2                                                          |               |               |
| DigInStatus               | Byte  | 60                                  |                                      | Current status of the digi-<br>tal inputs                                       |               |               |
| DigOutStatus              | Byte  | 61                                  |                                      | Current status of the digi-<br>tal outputs                                      |               |               |
| InfoStatus                | Byte  | 62                                  |                                      | Bit 0: Low-temperature<br>heater<br>Bit 1: LED heater<br>Bit 2: Sample heater   |               |               |
| Soiling 1 (0 15)          | Byte  | 63                                  |                                      | FireGuard 2: Soiling level<br>0 15                                              |               |               |

#### 5.4.2.3 Diagnosis data (slot 6)

The following variables are available in the diagnosis data:

| Variable name          | Туре  | <b>Offset</b><br>Master<br>input<br>Slot 6 | <b>Offset</b><br>Master<br>output | Description                                  | Min.<br>value | Max.<br>value |
|------------------------|-------|--------------------------------------------|-----------------------------------|----------------------------------------------|---------------|---------------|
| Soiling 1              | float | 0                                          |                                   | Soiling channel 1                            |               |               |
| Soiling 2              | float | 4                                          |                                   | Soiling channel 2                            |               |               |
| Soiling 3              | float | 8                                          |                                   | Soiling channel 3                            |               |               |
| Soiling 4              | float | 12                                         |                                   | Soiling channel 4                            |               |               |
| InnerTemp              | float | 16                                         |                                   | Inner temperature                            |               |               |
| LEDTemp                | float | 20                                         |                                   | LED temperature                              |               |               |
| HeaterTemp             | float | 24                                         |                                   | Heater temperature                           |               |               |
| Humidity               | float | 28                                         |                                   | Humidity in instrument                       |               |               |
| VIn                    | float | 32                                         |                                   | Input voltage                                |               |               |
| Plus5V                 | float | 36                                         |                                   | Voltage of the analog<br>+5 V power supply   |               |               |
| Minus10V               | float | 40                                         |                                   | Voltage of the analog -<br>10 V power supply |               |               |
| PowerInStatus          | Byte  | 44                                         |                                   | Status of the power in-<br>puts (Powerbox)   |               |               |
| PowerOutStatus         | Byte  | 45                                         |                                   | Status of the power<br>outputs (Powerbox)    |               |               |
| Instrument num-<br>ber | long  | 46                                         |                                   | Instrument number                            |               |               |
| Dummy                  | 14    | 50                                         |                                   | Unused                                       |               |               |

#### 5.4.2.4 Configuration data (slot 7: inputs / slot 3: outputs)

The following variables are available in the configuration data:

| Variable name | Туре  | <b>Offset</b><br>Master<br>input<br>Slot 7 | Offset<br>Master<br>output<br>Slot 3 | Description                   | Min.<br>value | Max.<br>value |
|---------------|-------|--------------------------------------------|--------------------------------------|-------------------------------|---------------|---------------|
| MC 1 Offset   | float | 0                                          | 0                                    | Measuring channel 1<br>offset | -5000         | 1.0E9         |
| MC 2 Offset   | float | 4                                          | 4                                    | Measuring channel 2<br>offset | -5000         | 1.0E9         |
| MC 3 Offset   | float | 8                                          | 8                                    | Measuring channel 3<br>offset | -5000         | 1.0E9         |

| Variable name | Туре  | Offset<br>Master<br>input<br>Slot 7 | Offset<br>Master<br>output<br>Slot 3 | Description                      | Min.<br>value | Max.<br>value |
|---------------|-------|-------------------------------------|--------------------------------------|----------------------------------|---------------|---------------|
| MC 4 Offset   | float | 12                                  | 12                                   | Measuring channel 4<br>offset    | -5000         | 1.0E9         |
| MC 5 Offset   | float | 16                                  | 16                                   | Measuring channel 5<br>offset    | -5000         | 1.0E9         |
| MC 6 Offset   | float | 20                                  | 20                                   | Measuring channel 6<br>offset    | -5000         | 1.0E9         |
| MC 7 Offset   | float | 24                                  | 24                                   | Measuring channel 7<br>offset    | -5000         | 1.0E9         |
| MC 8 Offset   | float | 28                                  | 28                                   | Measuring channel 8<br>offset    | -5000         | 1.0E9         |
| MC 1 Scaling  | float | 32                                  | 32                                   | Measuring channel 1<br>scaling*) | 0.001         | 1.0E9         |
| MC 2 Scaling  | float | 36                                  | 36                                   | Measuring channel 2<br>scaling   | -5000         | 1.0E9         |
| MC 3 Scaling  | float | 40                                  | 40                                   | Measuring channel 3<br>scaling   | -5000         | 1.0E9         |
| MC 4 Scaling  | float | 44                                  | 44                                   | Measuring channel 4 scaling      | -5000         | 1.0E9         |
| MC 5 Scaling  | float | 48                                  | 48                                   | Measuring channel 5<br>scaling   | -5000         | 1.0E9         |
| MC 6 Scaling  | float | 52                                  | 52                                   | Measuring channel 6<br>scaling   | -5000         | 1.0E9         |
| MC 7 Scaling  | float | 56                                  | 56                                   | Measuring channel 7<br>scaling   | -5000         | 1.0E9         |
| MC 8 Scaling  | float | 60                                  | 60                                   | Measuring channel 8<br>scaling   | -5000         | 1.0E9         |

\*) Scaling of measuring channel 1: This value can be written via slot 7 as float or via slot 8 as integer. If the float value is used, the integer value must be 0.

To prevent the entire module from being accidentally written with zero values, a minimum value of 0.001 is defined when scaling measuring channel 1.

#### 5.4.2.5 Threshold values (slot 8: inputs / slot 4: outputs)

The following variables are available in the threshold value data:

| Variable name | Туре | <b>Offset</b><br>Master<br>input<br>Slot 8 | Offset<br>Master<br>output<br>Slot 4 | Description                                      | Min.<br>value | Max.<br>value |
|---------------|------|--------------------------------------------|--------------------------------------|--------------------------------------------------|---------------|---------------|
| Integ 1 8     | word | 0                                          | 0                                    | Integration time for<br>measuring channels<br>18 | 0             | 60000         |

| Variable name      | Туре  | Offset<br>Master<br>input<br>Slot 8 | Offset<br>Master<br>output<br>Slot 4 | Description                                                                            | Min.<br>value | Max.<br>value |
|--------------------|-------|-------------------------------------|--------------------------------------|----------------------------------------------------------------------------------------|---------------|---------------|
| L hysteresis       | word  | 2                                   | 2                                    | Limit hysteresis*)                                                                     | 0             | 100           |
| L1 upper           | float | 4                                   | 4                                    | Upper limit 1                                                                          | -5000         | 1.0E9         |
| L2 upper           | float | 8                                   | 8                                    | Upper limit 2                                                                          | -5000         | 1.0E9         |
| L3 upper           | float | 12                                  | 12                                   | Upper limit 3                                                                          | -5000         | 1.0E9         |
| L4 upper           | float | 16                                  | 16                                   | Upper limit 4                                                                          | -5000         | 1.0E9         |
| L5 upper           | float | 20                                  | 20                                   | Upper limit 5                                                                          | -5000         | 1.0E9         |
| L6 upper           | float | 24                                  | 24                                   | Upper limit 6                                                                          | -5000         | 1.0E9         |
| L7 upper           | float | 28                                  | 28                                   | Upper limit 7                                                                          | -5000         | 1.0E9         |
| L8 upper           | float | 32                                  | 32                                   | Upper limit 8                                                                          | -5000         | 1.0E9         |
| L1 cut in del.     | word  | 36                                  | 36                                   | L1 cut in delay                                                                        | 0             | 60000         |
| L2 cut in del.     | word  | 38                                  | 38                                   | L2 cut in delay                                                                        | 0             | 60000         |
| L3 cut in del.     | word  | 40                                  | 40                                   | L3 cut in delay                                                                        | 0             | 60000         |
| L4 cut in del.     | word  | 42                                  | 42                                   | L4 cut in delay                                                                        | 0             | 60000         |
| L5 cut in del.     | word  | 44                                  | 44                                   | L5 cut in delay                                                                        | 0             | 60000         |
| L6 cut in del.     | word  | 46                                  | 46                                   | L6 cut in delay                                                                        | 0             | 60000         |
| L7 cut in del.     | word  | 48                                  | 48                                   | L7 cut in delay                                                                        | 0             | 60000         |
| L8 cut in del.     | word  | 50                                  | 50                                   | L8 cut in delay                                                                        | 0             | 60000         |
| Flow rate limit    | long  | 52                                  | 52                                   | Flow rate limit                                                                        | -10           | 20000         |
| Fouling limit      | long  | 56                                  | 56                                   | Soiling limit                                                                          | 0.001         | 1000          |
| Heater<br>nom.temp | Byte  | 60                                  | 60                                   | Heater nominal tempe-<br>rature                                                        | 0             | 100           |
| Heater max.temp    | Byte  | 61                                  | 61                                   | Heater maximum tem-<br>perature                                                        | 0             | 75            |
| Scaling 1 * 10     | word  | 62                                  | 62                                   | VisGuard 2 / Fire-<br>Guard 2**) Mea-<br>surement channel 1<br>scaling * 10 as integer | 0             | 65000         |

\*) Limit hysteresis: Lower limit = upper limit \* (100.0 - value) / 100.0 \*\*) Scaling of measuring channel 1: This value can be written via slot 7 as float or via slot 8 as integer. If the float value is used, the integer value must be 0.

To prevent the entire module from being accidentally written with zero values, a minimum value of 0.001 is defined for the soiling limit.

## 5.5 HART

#### 5.5.1 HART, general settings

- To connect to HART, the optionally available HART module must be integrated in the SICON.
- The HART module must be activated in the **Digi.interf./General/Module type** menu. With the activation of HART, the **Current\General\If fault** parameter is set to 3.6 mA according to the HART standard. The range of **Current output 1** is set permanently to **Measuring range 1**.

#### 5.5.2 HART process variables

| HART process variables    | Function                       | Values                                   |
|---------------------------|--------------------------------|------------------------------------------|
| Primary variable          | Measuring value<br>channel 1   | Measuring value 1                        |
| Secondary variable        | Measuring value chan-<br>nel 2 | Measuring value 2                        |
| Third variable            | Measuring value chan-<br>nel 3 | Measuring value 3                        |
| Fourth variable           | Measuring value chan-<br>nel 4 | Measuring value 4                        |
| Additional status         | Status                         | Prio / Faults / Warnings (Section 5.1.2) |
| Re-range primary variable | Upper range value              | Measuring range 1 from                   |
|                           | Lower range value              | Measuring range 1 to                     |

## 5.5.3 Operating several FireGuard 2 units via the SICON M

The following procedure describes the configuration process for operation with several Fire-Guard 2 units on a SICON M:

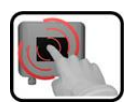

|    | MANIPULATION                                                                                                    | ADDITIONAL INFO / IMAGES                                                  |
|----|----------------------------------------------------------------------------------------------------|---------------------------------------------------------------------------|
| 1. | Press the <b>Menu</b> button.                                                                                                    |                                                                           |
| 2. | Set the access code and confirm with <b>OK</b> .                                                                                                    | Factory setting is <b>0</b> .                                             |
| 3. | In the SICON M, set Local\Digi.interf.\<br>General\Bus type to SIPORT2 115200 (or<br>to SIPORT 2 19200 if the distance between<br>two SIPORT 2 units is greater than 800 m).                               | If the desired menu does not appear, press the arrow at the bottom right. |
| 4. | Set the following in all connected FireGuard 2 units.                                                                                                    |                                                                           |
|    | <ol> <li>In the Digi.interf.\Modbus\Baud rate<br/>menu, set the baud rate as in the SICON<br/>M (19200 or 115200).</li> </ol>                                                                              |                                                                           |
|    | <ol> <li>Set the Digi.interf.\Modbus\FireGuard<br/>Comp. menu to No. In the Digi.in-<br/>terf.\Modbus\Slave no. menu, assign<br/>an individual slave number for each in-<br/>strument (1 to 8).</li> </ol> |                                                                           |
| 5. | In the SICON M, start the network scan in the Local\Digi.interf.\Siginet\Network scan menu.                                                                                                    |                                                                           |
|    | All connected FireGuard 2 units are then de-<br>tected and displayed.                                                                                                    |                                                                           |
| 6. | In the SICON M, assign the measuring chan-<br>nels to the connected FireGuard 2 units in the<br><b>Local\Meas.channels</b> menu. Section 3.11                                                              |                                                                           |
| 7. | Press the <b>Meas</b> button.                                                                                                    | The instrument is in measuring operation again.                           |

# 6 Repair work

## 6.1 General information on repair work

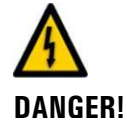

#### Life-threatening voltage on external signal lines

External signal lines may carry life-threatening voltage, even if the service voltage to the control unit is disconnected.

- Before opening the control unit, make sure that no connected lines are charged with voltage.
- Before performing repair work, observe the safety pointers in the Instruction Manual.
- Keep strictly to the sequence of the described work steps.
- Only use original spare parts ( $\rightarrow$  Instruction Manual/spare parts list).
- When returning components, be sure to follow the instructions in the Instruction Manual regarding packaging and transport.

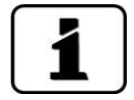

Check all removed parts for damages or signs of wear and replace with new parts when necessary. (Spare parts  $\rightarrow$  Instruction Manual).

## 6.2 Replacing the 250 V microfuse on the SIPORT 2

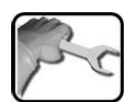

|    | WORKSTEP                                                                                                  | ADDITIONAL INFO / IMAGES |
|----|----------------------------------------------------------------------------------------------------|--------------------------|
| 1. | Interrupt the service voltage to the SIPORT 2.                                                            |                          |
|    | <b>Danger due to electrically charged signal lines.</b><br>Ensure that all signal lines are de-energized. |                          |
| 2. | Open the SIPORT 2 as described in the Instruc-<br>tion Manual.                                            |                          |
| 3. | Pull the microfuse (X) out of the socket.                                                                 |                          |
| 4. | Insert the new microfuse in the socket.                                                                   |                          |
| 5. | Reattach the cover on the SIPORT 2.                                                                       |                          |
| 6. | Close the SIPORT 2 and reconnect the service voltage.                                                     |                          |

## 6.3 Replacing the SIPORT 2

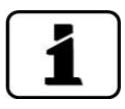

The SIPORT 2 can be replaced without any additional measures or reprogramming. Information on the installation of the new SIPORT 2 can be found in the Instruction Manual.

|   |   | ١ |
|---|---|---|
| 1 | 1 |   |
| 1 | C |   |

|    | WORKSTEP                                                                                                    | <b>ADDITIONAL INFO / IMAGES</b> |
|----|----------------------------------------------------------------------------------------------------|---------------------------------|
| 1. | Interrupt the service voltage to the SIPORT 2.                                                                 |                                 |
|    | Danger due to electrically charged signal lines.<br>Ensure that all signal lines are de-energized.             |                                 |
| 2. | Open the SIPORT 2 and remove all cable connections from the terminals according to the Instruction Manual.     |                                 |
| 3. | Install the new SIPORT 2 according to the Ins-<br>truction Manual and restore the electrical con-<br>nections. |                                 |
| 4. | Put the instrument into operation again ac-<br>cording to the Instruction Manual.                              |                                 |

## 6.4 Replacing the FireGuard 2

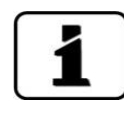

All customer-specific settings are lost when the FireGuard 2 is replaced.

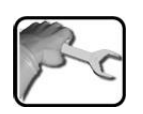

|    | WORKSTEP                                                                                                    | ADDITIONAL INFO / IMAGES |
|----|----------------------------------------------------------------------------------------------------|--------------------------|
| 1. | Interrupt the service voltage to the SIPORT 2.                                                                                      |                          |
|    | Danger due to electrically charged signal lines.<br>Ensure that all signal lines are de-energized.                                  |                          |
| 2. | Open the SIPORT 2 according to the Instruction<br>Manual and remove the cable connections to<br>the FireGuard 2 from the terminals. |                          |
| 3. | Loosen the cable gland and remove the control cable from the SIPORT 2.                                                              |                          |
| 4. | 4a: Procedure for FireGuard 2 attached with a variable mounting bracket.                                                            |                          |
|    | Remove the FireGuard 2 according to the In-<br>struction Manual and the FIREGUARD2_0-90-<br>MB drawing.                             |                          |

| 1 | 20 |
|---|----|
| 5 | I. |
| / | 8  |

|    | WORKSTEP                                                                                                    | ADDITIONAL INFO / IMAGES                                                                              |
|----|----------------------------------------------------------------------------------------------------|----------------------------------------------------------------------------------------------------|
|    | 4b: Procedure for FireGuard 2 attached with a suspended ceiling set.                                                                              |                                                                                                    |
|    | 1. Loosen and swing away the two fastening clips (D).                                                                                             |                                                                                                    |
|    | <ol> <li>Lift the FireGuard 2 with instrument panel</li> <li>out of the measuring position.</li> </ol>                                            |                                                                                                    |
|    | <ol> <li>Measure out the position of the instrument<br/>panel (C) on the old photometer.</li> </ol>                                               |                                                                                                    |
|    | 4. Loosen the pipe clamp (B) and then remove the instrument panel (C) from the old photo-meter.                                                   | A: Mounting tube                                                                                      |
|    | 5. Fasten the instrument panel (C) at the same height on the new photometer with the pipe clamp (B).                                              | C: Instrument panel<br>D: Fastening clips<br>E: Mounting flange                                       |
|    | 6. Position the new FireGuard 2 on the mounting flange (E) and align it in the direc-<br>tion of travel according to the Instruction Ma-<br>nual. | F: Photometer<br>G: Tunnel ceiling with bore hole<br>H: Gasket on mounting panel<br>I: Gasket, 19 x 4 |
|    | 7. Fasten the instrument panel (C) with photo-<br>meter in place by tightening the two fastening<br>clips (D).                                    | J: Gasket, 113.97 x 2.62                                                                              |
|    |                                                                                                    |                                                                                                    |
| 5. | Attach the cable connections to the terminals<br>on the SIPORT 2 according to the Instruction<br>Manual.                                          |                                                                                                    |
| 6. | Fasten the control cable in place in the SIPORT 2 by tightening the cable gland.                                                                  |                                                                                                    |
| 7. | Close the SIPORT 2 and reconnect the service voltage.                                                                                             |                                                                                                    |
| 8. | Carry out commissioning according to the Ins-<br>truction Manual.                                                                                 |                                                                                                    |

## 6.5 Replacing the instrument cable on the FireGuard 2

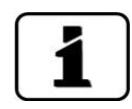

The control cable is fixed on the FireGuard 2 with a cable penetration. The control cable is connected to terminals on the inside of the FireGuard 2.

|    | WORKSTEP                                                                                                    | ADDITIONAL INFO / IMAGES |
|----|----------------------------------------------------------------------------------------------------|--------------------------|
| 1. | Interrupt the service voltage to the SIPORT 2.                                                                                                    |                          |
|    | Danger due to electrically charged signal lines.                                                                                                    |                          |
|    |                                                                                                    |                          |
| 2. | Open the SIPORT 2 according to the Instruction<br>Manual and remove the connections to the Fi-<br>reGuard 2 from the terminals.                                                                                       |                          |
| 3. | Loosen the cable gland and remove the instru-<br>ment cable from the SIPORT 2.                                                                                                    |                          |
| 4. | Turn the cable gland (straight or 90°) counter-<br>clockwise and then remove it from the Fire-<br>Guard 2 (arrow).<br>Check the cable gland and replace when<br>necessary (→ Instruction Manual/spare parts<br>list). |                          |
| 5. | Unscrew the three screws until the housing can be turned, then remove the housing.<br>Check the housing for damages and replace when necessary (→ Instruction Manual/spare parts list).                               | 3.                       |

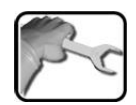

|     | WORKSTEP                                                                                                 |                                                                                                 |                                                                          |                                                     | ADDITIONAL INFO / IMAGES                                  |                                                       |                      |  |
|-----|----------------------------------------------------------------------------------------------------|-------------------------------------------------------------------------------------------------|--------------------------------------------------------------------------|-----------------------------------------------------|-----------------------------------------------------------|-------------------------------------------------------|----------------------|--|
| 6.  | Remove<br>the VC<br>ment of                                                                              | ve the w<br>G_Basi p<br>cable.                                                                  | vires fror                                                               | n the te                                            | ermina<br>emove                                           | als (circ                                             | :le) of<br>hstru-    |  |
| 7.  | Conne<br>Guard<br>1. Fee<br>cable J<br>2. Cor                                                            | ect the r<br>2 as fo<br>d the ne<br>penetra<br>nnect th                                         | new instru<br>llows.<br>ew instru<br>tion in tl<br>e new ir<br>he FireC  | rument<br>ument c<br>he hous<br>hstrume             | cable<br>cable t<br>sing.<br>ent cab<br>(circle           | to the<br>hroug<br>ble to t                           | Fire-<br>h the<br>he |  |
|     | Name                                                                                                    | GND                                                                                             | 24V                                                                      | SA                                                  | SB                                                        | ).<br>А                                               | в                    |  |
|     | Color                                                                                                    | Black<br>and<br>white                                                                           | Green<br>and<br>brown                                                    | Blue                                                | Red                                                       | Gray                                                  | Yel-<br>low          |  |
|     | <ul> <li>3. Atta</li> <li>4. Tigh</li> <li>5. Fast the th</li> <li>1. Tas the exceed</li> </ul>          | ach the<br>nten the<br>ten the l<br>ree scre<br>the screve<br>the screve<br>threac<br>ed a tigh | housing<br>cable g<br>housing<br>ws.<br>ws must<br>I may th<br>itening t | and fai<br>land or<br>in place<br>not be<br>en be d | sten in<br>the h<br>e by tig<br>overti<br>lamag<br>of 1 N | n place<br>nousing<br>ghteni<br>ghteni<br>ed. Dc<br>m | ng<br>ed,<br>not     |  |
| 8.  | Feed the new instrument cable through the cable gland in the SIPORT 2.                                   |                                                                                                 |                                                                          |                                                     |                                                           |                                                       |                      |  |
| 9.  | Attach the cable connections to the terminals<br>on the SIPORT 2 according to the Instruction<br>Manual. |                                                                                                 |                                                                          |                                                     |                                                           |                                                       |                      |  |
| 10. | 0. Fasten the instrument cable in place by tightening the cable gland.                                   |                                                                                                 |                                                                          |                                                     |                                                           |                                                       |                      |  |
| 11. | Close<br>voltag                                                                                          | the SIPC<br>e.                                                                                  | ORT 2 ar                                                                 | nd recor                                            | nnect 1                                                   | the ser                                               | rvice                |  |
| 12. | The in                                                                                                   | strumer                                                                                         | nt is in m                                                               | neasurir                                            | ng ope                                                    | ration                                                |                      |  |

# 7 Menu structure & factory settings

| ▷ Display       | ⊳ Display D1 n                                                                                         | ⊳ Menu                 |
|-----------------|----------------------------------------------------------------------------------------------------|------------------------|
| ,,              | Source: C1 _ n   Inactive   Active                                                                     | (select)               |
|                 | Resolution: 1.234, 1.23, 1.2, 1                                                                        |                        |
| ▷ Recalibration | ▷ General                                                                                              | Option<br>(changoablo) |
|                 | Auto start recal : Inactive   Active                                                                   | (changeable)           |
|                 | Cont.1 name: <b>KStab 1</b>                                                                            | □ Information          |
|                 | <ul> <li>Cont.1 value: instrument specific</li> <li>Kont 2 Name: KStab 2</li> </ul>                    | (read only)            |
|                 | Cont.2 value: instrument specific                                                                      |                        |
|                 | ▷ C1 Turb                                                                                              | Function<br>(perform)  |
|                 | Cont. active: <b>1 KStab 1</b>   2 KStab 2                                                             |                        |
|                 | ■ Nom. val.: <b>1</b> 9.546 □ Act. val.: <b>1</b> 9.235                                                | Lxample value          |
|                 | Adjustment: initiate                                                                                   | Bold – factory set-    |
|                 | $\Box$ Curr. corr.: $\square$ 1.025<br>$\Box$ Soiling: $\square$ 50 %                                  | ting                   |
| ▷ Sensor check  | I start                                                                                                | Italics – ontional     |
| ▷ Simulation    | ■ Meas.value mode: <b>Off</b>   Static   Dynamic   Simu value                                          |                        |
|                 | <ul> <li>Simu value: 1.000</li> <li>Fault mode: Off   Fault</li> </ul>                                 |                        |
|                 | Current: Off   0 mA   4 mA   8 mA   10 mA   12 mA   16 mA   20 mA                                      |                        |
|                 | <ul> <li>Outputs: Off   All Off   All On   1 2 On</li> <li>■ Light source: Off   1</li> </ul>          |                        |
| ▷ Limits        | ▷ Limits L1 n                                                                                          |                        |
|                 | ■ Source: <b>C1 Turb</b>   C2 Turb.Gr   C3 Temp   C4 Temp.Gr                                           |                        |
|                 | ■ Opper limit: see instruction Manual<br>■ Cut in delay: <b>6 s</b> for L1 L4 / <b>8 s</b> for L5 L8   |                        |
|                 | ■ Cut out delay: <b>0 s</b>                                                                            |                        |
| Curr.outputs    | ▷ General                                                                                              |                        |
|                 | ■ Ranges: ■ Define                                                                                     |                        |
|                 | ▷ MR1: ■ From: 0.000 ■ To: 50                                                                          |                        |
|                 | ▷ MR2: ■ From: -20.00 ■ To: 80.00 ▷ MR3: ■ From: 0.000 ■ To: 0.000                                     |                        |
|                 | ▷ MR4: ■ From: 0.000 ■ To: 0.000                                                                       |                        |
|                 | ▷ MR5: ■ From: 0.000 ■ To: 0.000 ▷ MR6: ■ From: 0.000 ■ To: 0.000                                      |                        |
|                 | ▷ MR7: ■ From: 0.000 ■ To: 0.000                                                                       |                        |
|                 | ▷ MR8: ■ From: 0.000 ■ To: 0.000                                                                       |                        |
|                 | ■ 0/4mA20mA: 0-20mA   <b>4-20mA</b><br>■ For service: 0 Value   <b>Last value</b>   Recalibr   Measure |                        |
|                 | Max. value: 21 mA                                                                                      |                        |
|                 | ■ If fault: 2 mA                                                                                       | -                      |
|                 | Current outputs C1/2                                                                                   | -                      |
|                 | <ul> <li>Source: Chan. 1 4   Inactive</li> <li>Range: MR1 8</li> </ul>                                 |                        |
| ▷ Inp./outputs  | ▷ Outputs:                                                                                             |                        |
|                 | <ul> <li>A1 Limit: Invert   Fault</li> <li>A2 Fault: Invert</li> </ul>                                 |                        |
|                 | ■ A2 Fault: Invert                                                                                     |                        |

Continuation ightarrow

|                  |                                                                                                    | 1                                  |
|------------------|----------------------------------------------------------------------------------------------------|------------------------------------|
| ▷ Digi. interf.  |                                                                                                    | ▷ Menu<br>(select)                 |
|                  | Module type: Auto.   HART   Profibus DP   Modbus   StromRel   Profinet IO                                                                                               |                                    |
|                  | ■ Module location. Local psir on 2<br>■ WLAN Schlüssel: 12345678 (optional)                                                                                             | Option                             |
|                  | ▷ Modbus RTU (optional)                                                                                                    | (changeable)                       |
|                  | ■ Slave no.: <b>1</b>     240                                                                                                    |                                    |
|                  | <ul> <li>Baudrate: 4800   9600   19200   38400   57600   115200   230400 Baud</li> <li>Parity: Even   None   Odd</li> <li>FireGuard Comp.: Active   Inactive</li> </ul> | (read only)                        |
|                  | ▷ Profibus DP (optional)                                                                                                    | (perform)                          |
|                  | <ul> <li>■ Control: Local   External</li> <li>■ Slave no.: 1     240</li> </ul>                                                                                         | ک Example value                    |
|                  | ▷ Profinet IO (optional)                                                                                                    |                                    |
|                  | <ul> <li>Control: Local   External</li> <li>Station name – load</li> </ul>                                                                                              | <b>Bold</b> = factory set-<br>ting |
| ▷ Configuration  | ■ Language: English   Languages that are currently available                                                                                                    |                                    |
|                  | Access code: $0$                                                                                                    |                                    |
|                  | ■ Disp. contrast: 8 (331 levels)                                                                                                    |                                    |
|                  | <ul> <li>Disp. brightness: 64 (0127 levels)</li> <li>Date: DD MM YYYY</li> </ul>                                                                                        |                                    |
|                  | Time: hh:mm:ss                                                                                                    |                                    |
|                  | Clock corr.week: 0.0 s                                                                                                    |                                    |
|                  | Date format: DD.MM.YYYY   DD/MM/YYYY   MM/DD/YYYY Summer time: No LYes   Furone                                                                                         |                                    |
|                  | ■ Name:13-digit measurement point name                                                                                                    |                                    |
| ▷ Meas. channels | ▷ C1 Turb                                                                                                    | -                                  |
|                  | ■ Scaling: <b>10</b>                                                                                                    |                                    |
|                  | Integration: 6 s                                                                                                    |                                    |
|                  | Unit: mE/m                                                                                                    |                                    |
|                  | ▷ C2 Turb.Gr                                                                                                    |                                    |
|                  | ■ Name: <b>Turb.Gr</b><br>■ Unit: <b>mE/m/mi</b>                                                                                                    |                                    |
|                  | ▷C3 Temp                                                                                                    |                                    |
|                  | ■ Name: <b>Temp</b><br>■ Unit: ° <b>C</b>                                                                                                    |                                    |
|                  | ⊳C4 Temp.Gr                                                                                                    |                                    |
|                  | ■ Name: <b>Temp.Gr</b><br>■ Unit: <b>°C/min</b>                                                                                                    |                                    |
| ▷ Spec. function | ■ Check interv.: 0 <b>168 h</b> 100000                                                                                                    |                                    |
|                  | Heater max.temp: <b>50 °C</b>                                                                                                    |                                    |
|                  | Flow rate limit: 0.300                                                                                                    |                                    |
|                  | Fouling limit: 0.2                                                                                                    |                                    |

Continuation ightarrow

| ▷ Meas. info   | Information on the FireGuard 2                                                                                                    | ⊳ Menu                        |
|----------------|----------------------------------------------------------------------------------------------------|-------------------------------|
| ▷ History      | <ul> <li>▷ Fault</li> <li>▷ Adjustment</li> </ul>                                                                                                    | (select)                      |
| ▷ System info. | <ul> <li>▷ Instr. Type: □ FireGuard 2</li> <li>▷ Serial number: □ ↘ 733010</li> <li>▷ Software vers.: □ ↘ 126</li> <li>▷ Oper hours: □ ↘ 514</li> </ul> | ■ Option<br>(changeable)      |
|                | ▷ User-> SD → ■ copy  ▷ Expert-> SD → ■ copy  ▷ Meas-> SD → ■ copy  ▷ Meas-> SD → ■ copy                                                                | (read only)                   |
|                | ▷ Diag-> SD $\rightarrow$ <b>(</b> copy)<br>▷ Code $\square$                                                                                            | Function<br>(perform)         |
|                | <ul> <li>▷ Factory set. → ■ load</li> <li>△ Overwrites your settings with the factory settings</li> <li>▷ Slave update → ■ start</li> </ul>             | Example value ע               |
|                |                                                                                                    | <b>Bold</b> = factory setting |

# 8 Index

#### Α

| Access codes, change            | 21 |
|---------------------------------|----|
| Address list on Modbus          | 41 |
| Address list on the Profibus DP | 42 |
| Address table                   | 38 |
| Addresses, Modbus               | 39 |
| Adjustment                      | 11 |

#### В

| Baud rate1 | 19 |
|------------|----|
|------------|----|

## С

| Changing IP address | 34 |
|---------------------|----|
| Checking unit       | 10 |
| Code                | 32 |
| Cut in delay        | 14 |
| Cut out delay       | 14 |

#### D

| Data, write               | 42 |
|---------------------------|----|
| Documentation, additional | 5  |

#### F

| Factory settings              | 32 |
|-------------------------------|----|
| Field bus interface           | 38 |
| Fluctuations, measuring value | 24 |

#### G

| Glossary |  | 5 |
|----------|--|---|
|----------|--|---|

#### Н

| HART           | 51 |
|----------------|----|
| History, fault |    |

#### I

| Instrument cable, replace |     | .56 |
|---------------------------|-----|-----|
| Integration time          | 23, | 24  |

#### L

| Limits            | 13 |
|-------------------|----|
| Live bit function | 42 |

#### Μ

| Mandatory oper                    | 21 |
|-----------------------------------|----|
| Measuring mode, automatic         | 21 |
| Measuring value output            | 15 |
| Measuring value. fluctuations     | 24 |
| Menus                             |    |
| Configuration                     | 21 |
| Curr. outputs                     | 14 |
| Digi. interfaces                  | 18 |
| Display                           | 10 |
| History                           | 28 |
| Inp./outputs                      | 17 |
| Limits                            | 13 |
| Meas. info                        | 27 |
| Meas.channels                     | 23 |
| Recalibration                     | 10 |
| Simulation                        | 12 |
| Spec. function                    | 25 |
| System info                       | 31 |
| Menüstruktur & Werkseinstellungen | 58 |
| Modbus RTU                        | 39 |
| Modul type                        | 18 |
| Module location                   | 18 |
|                                   |    |

#### 0

| Operating language, web user interface | 36 |
|----------------------------------------|----|
| Operating time                         | 31 |
| Operation with SICON M                 | 52 |

#### Ρ

| Parity bits         | 19 |
|---------------------|----|
| Photometer, replace | 54 |
| Pictograms          | 7  |
| Profibus DP         | 42 |
| Profinet IO         | 45 |
| Programming         | 38 |

#### R

| Reading output, current range | 14 |
|-------------------------------|----|
| Repair work                   | 53 |

#### S

| Safety symbols                      | 6  |
|-------------------------------------|----|
| Scaling factor, unit of measurement | 23 |
| Sensor check, start                 | 12 |
| Serial number                       | 31 |

|  | Reference Handbook | FireGuard 2 |
|--|--------------------|-------------|
|--|--------------------|-------------|

| Service operation, user interface | 36  |
|-----------------------------------|-----|
| SIPORT 2, replacement             | 54  |
| Slave number                      | 19  |
| Slave Update                      | 32  |
| Smoothing of the measuring value  | 24  |
| Storage                           | 5   |
| Structure, error message          | .29 |
| Submenu                           |     |
| 0/4 20 mA                         | 14  |
| Act. val                          |     |
| Adjustment                        | .28 |
| Baud rate                         |     |
| Check interv.                     | .25 |
| Clock corr. week                  | .22 |
| Control                           | .20 |
| Control                           | .20 |
| Curr. corr                        | 11  |
| Curr. outputs                     | 13  |
| Cut in delay                      | 14  |
| Cut out delay                     | 14  |
| Date                              | 21  |
| Date format                       | 22  |
| Diag-> SD                         | 32  |
| Disp brightness                   | 21  |
| Disp. ontrast                     | 21  |
| Expert-> SD                       | 31  |
| Fault                             | 28  |
| Fault mode                        | 12  |
| FireGuard Comp                    | 19  |
| For service                       | 15  |
| Heater max temp                   | 26  |
| Heater nom temp                   | 26  |
| If fault                          | 16  |
| Integration                       | 23  |
|                                   | .25 |
| Light source                      | 12  |
| Light source                      | 16  |
| Mandatory oper                    | .10 |
|                                   |     |
| IVIAX. VAIUE                      | 10  |
|                                   |     |
| Ivieas-> 5D                       | .32 |

| Modbus RTU   | 19          |
|--------------|-------------|
| Name         | 22 23 24 25 |
| Nom val      | 11          |
|              |             |
| Parity       | 10          |
|              |             |
| Profibus DP  |             |
| Profinet IO  |             |
| Range        | 14, 16      |
| Resolution.  | 10          |
| Scaling      |             |
| Simu value   | 12          |
| Slave no     |             |
| Source       | 10, 13, 16  |
| Station name |             |
| Stopbit      |             |
| Summer time  |             |
| Time         |             |
| Unit         | 23, 24, 25  |
| Upper limit  |             |
| User-> SD    |             |

#### т

| Terms, glossary      | 5 |
|----------------------|---|
| Type of instrument 3 | 1 |

#### U

| Unit of measurement, customer specific | 24, | 25 |
|----------------------------------------|-----|----|
| Upper limit                            |     | 13 |

#### V

| Version number, | software | 31 |
|-----------------|----------|----|
|-----------------|----------|----|

#### W

| Web interface             | 33 |
|---------------------------|----|
| Web user interface        | 33 |
| White paper for field bus | 38 |
| WLAN key                  | 18 |

SIGRIST-PHOTOMETER AG Hofurlistrasse 1 CH-6373 Ennetbürgen Switzerland Tel. +41 41 624 54 54 Fax +41 41 624 54 55 info@photometer.com www.photometer.com